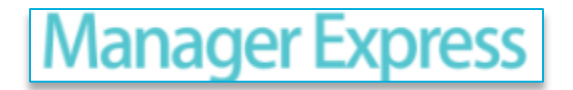

# Manager Express 4.3 Training

www.IAdea.com

Dec 20, 2013

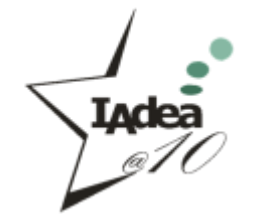

#### Manager Express Easy-to-Use Software

#### for Standalone and Small LAN Network

- ✓ Publish PowerPoint slides directly to the Player (2013/2010/2007/2003, static only)
- ✓ Looping or weekly schedule and turn on/off video from schedule
- ✓ Auto update contents with HTML5 players using SmartWidgets
- ✓ Auto detect IP, MAC address, and models
- ✓ Easy setup for multi-zone
- ✓ Support portrait mode (auto rotate image and text contents)
- ✓ Support GPIO/buttons layout

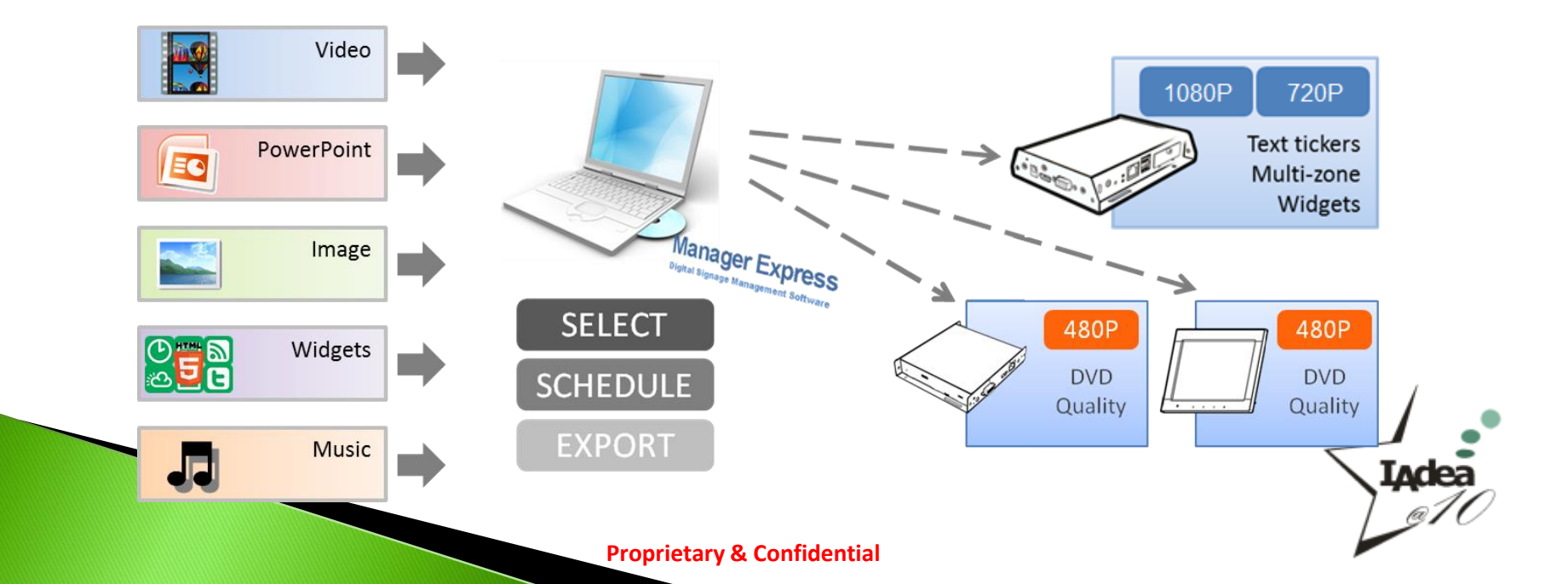

# Install Manager Express Software to Your PC

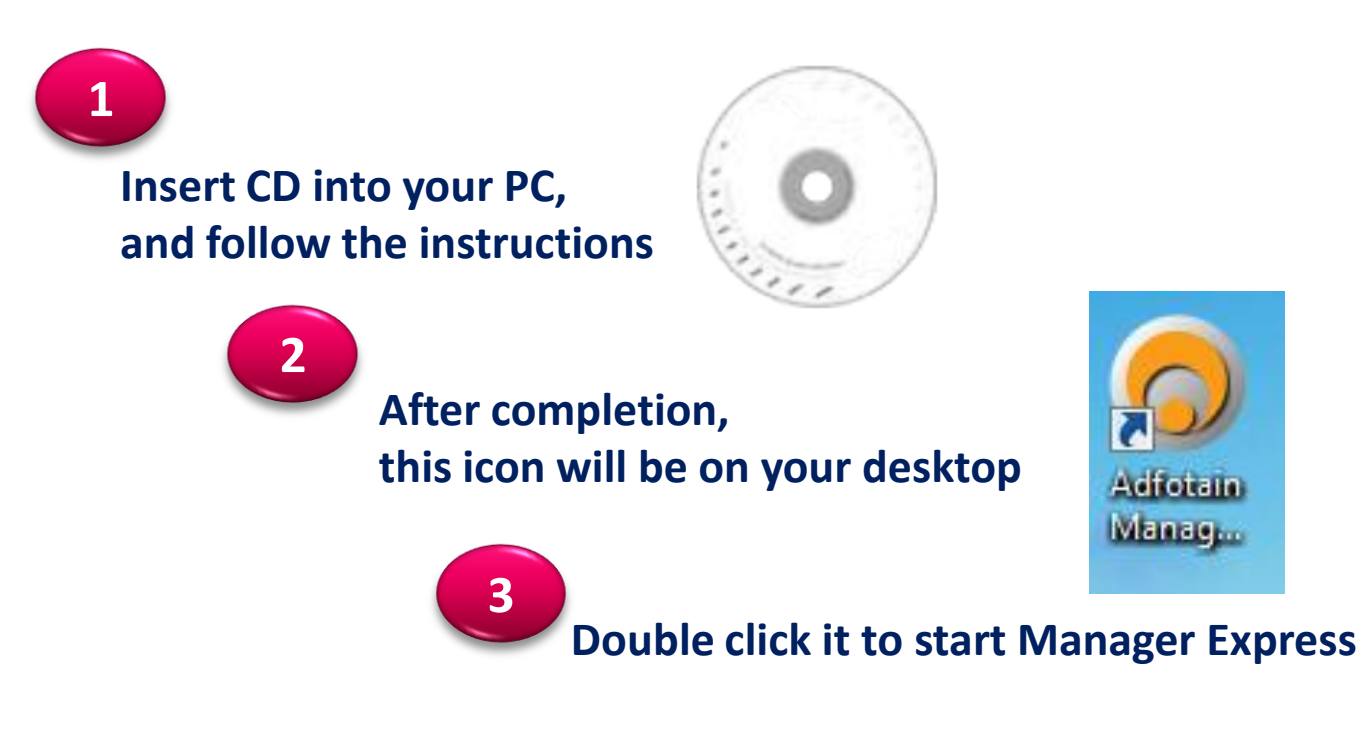

Note: If you are using Windows XP (not Vista), and did not install Microsoft .Net software before, it will take a few more minutes to install the .Net onto your PC.

User Manuals are on the CD as well !

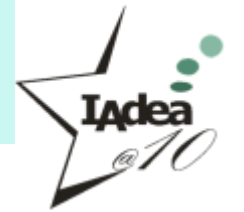

#### **Publish Schedule**

### **Firmware Update**

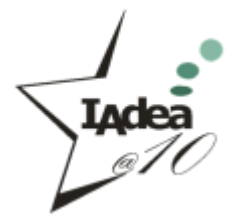

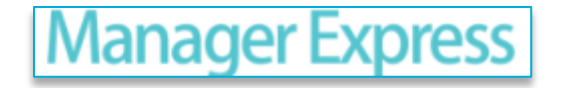

Select Player

# Publish Schedule in 3 Simple Steps

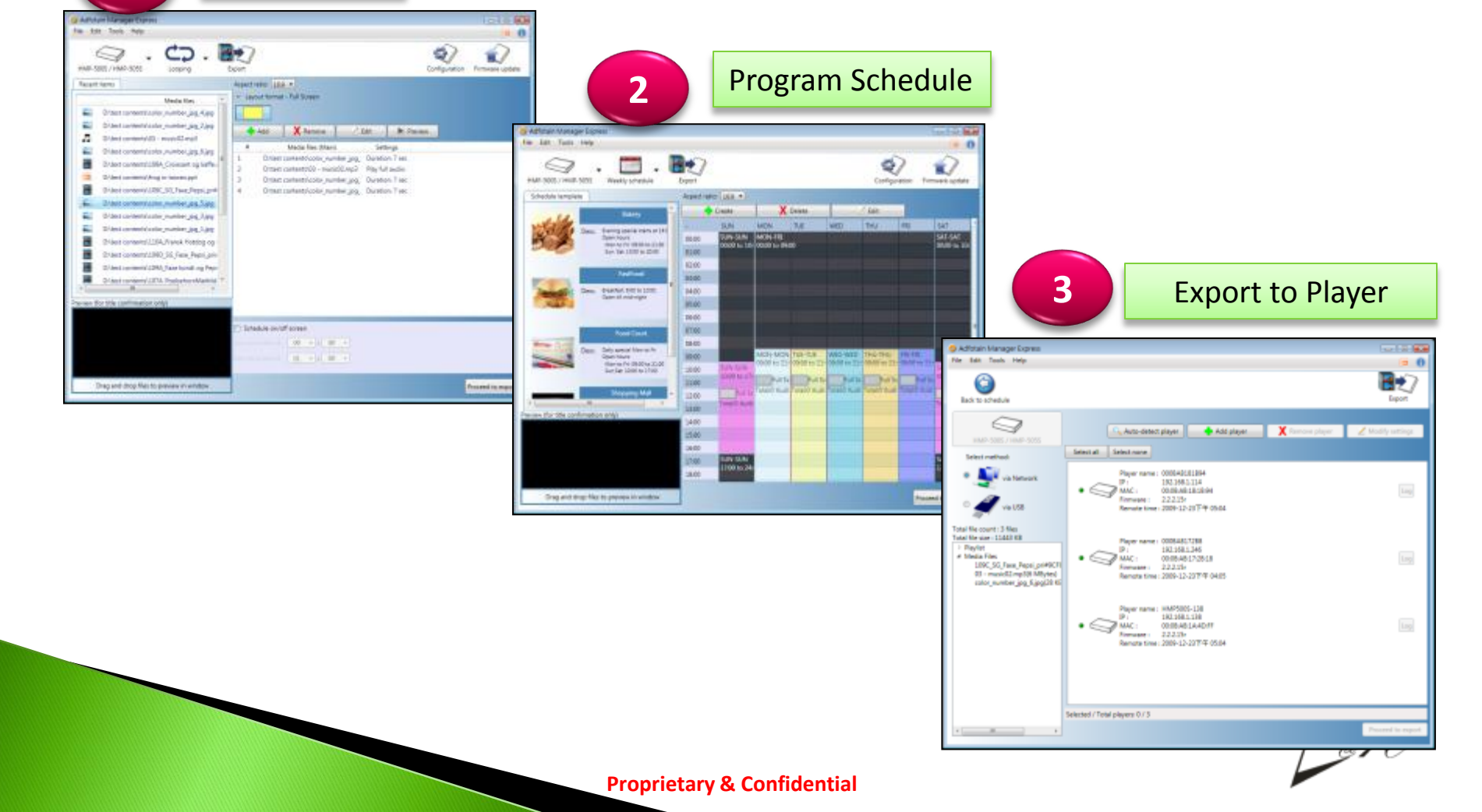

## Welcome & Instructions

| Adfotain Manager Express 4.0.15                                                                                                    | and the second second sec |                                                                |                                     |
|----------------------------------------------------------------------------------------------------|----------------------------------------------------------------------------------------------------|----------------------------------------------------------------|-------------------------------------|
| File(F) Edit(E) Language(L) Help(H)                                                                                                    |                                                                                                    |                                                                |                                     |
| Select model                                                                                                    |                                                                                                    |                                                                |                                     |
| Let's get started:<br>I. Select a player from<br>clicking on the "Second Second Sec | m the drop down menu by<br>elect model" button.<br>dule. Two schedule modes are                                                                                                    | Tips for m<br>will appe<br>launching<br>software<br>first time | iew usei<br>ar wher<br>g<br>for the |
| available: the simp<br>schedule.<br>3. Send the media fi                                                                                                    | les and playlist to the players for                                                                                                    | The mes                                                        | sage car                            |
| playback                                                                                                    | Adfotain Manager Express 4.0.15     File(F) Edit(E) Player(P) Language(L)     Help(H)     Tips for new user(N)     XMP-2200 series     Looping     Recent items     About Adfotain Manage     About Adfotain Manage     # Add      # Media Option                                                                                                    | also be a<br>from men<br>Help > Ti<br>new user                 | ccessed<br>nu bar:<br>ps for        |

**Proprietary & Confidential** 

Inde

## Select a Model

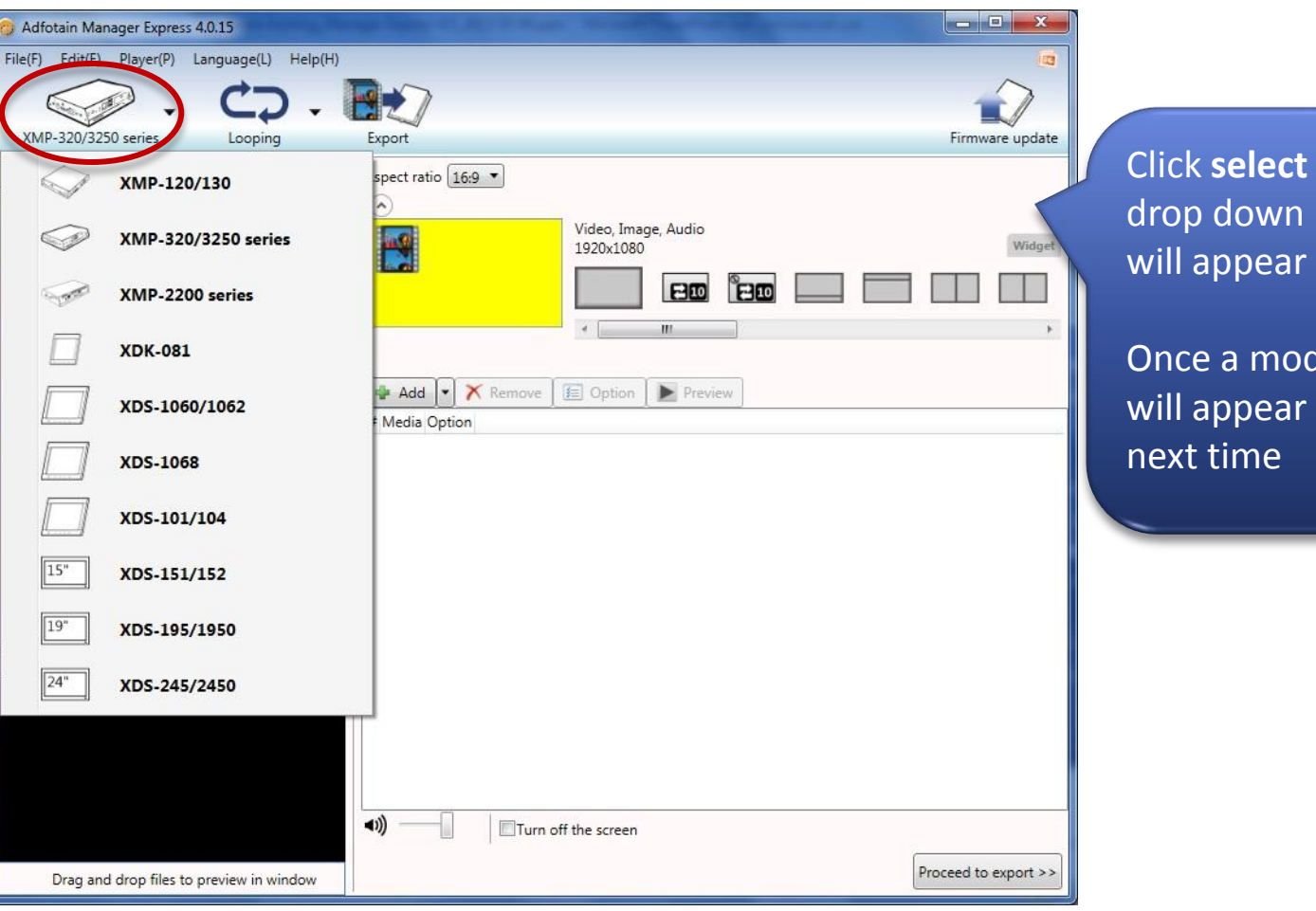

Click **select model**, a drop down player menu will appear

Once a model is used, it will appear on the list next time

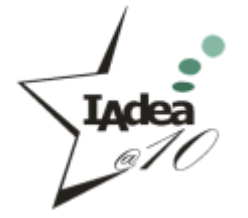

## **Choose File on Your PC**

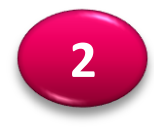

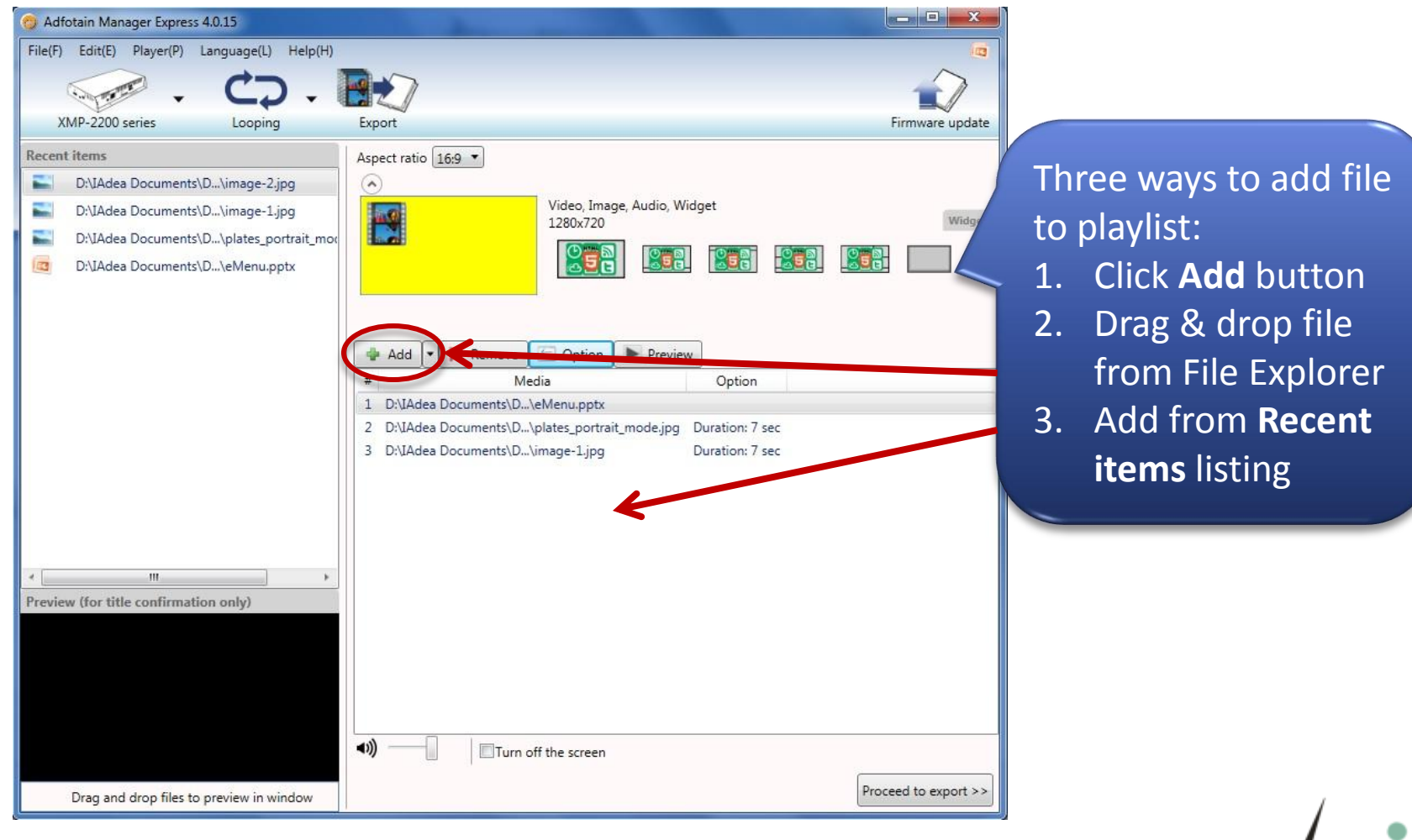

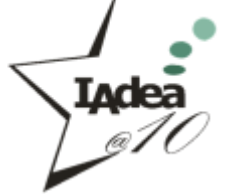

# **Select Files from Usage History**

2

| XMP-2200 series Looping                  | Export Firm                                                                                   | mware update                                                                                                    |
|------------------------------------------|-----------------------------------------------------------------------------------------------|----------------------------------------------------------------------------------------------------|
| ecent items                              | Aspect ratio 169  Video, Image, Audio, Widget 1280x720  Add  Add  Add  Add  Add  Add  Add  Ad | <ul> <li>On recent item tab, you can add files to playlist by</li> <li>1. Dragging file &amp; dropping to playlist</li> <li>2. Double clicking on a file</li> <li>3. Right clicking on the selected files then select "Add"</li> </ul> |
| Drag and drop files to preview in window | Turn off the screen  Proceed                                                                  | i to export >>                                                                                                    |

# Support PowerPoint Slide Show

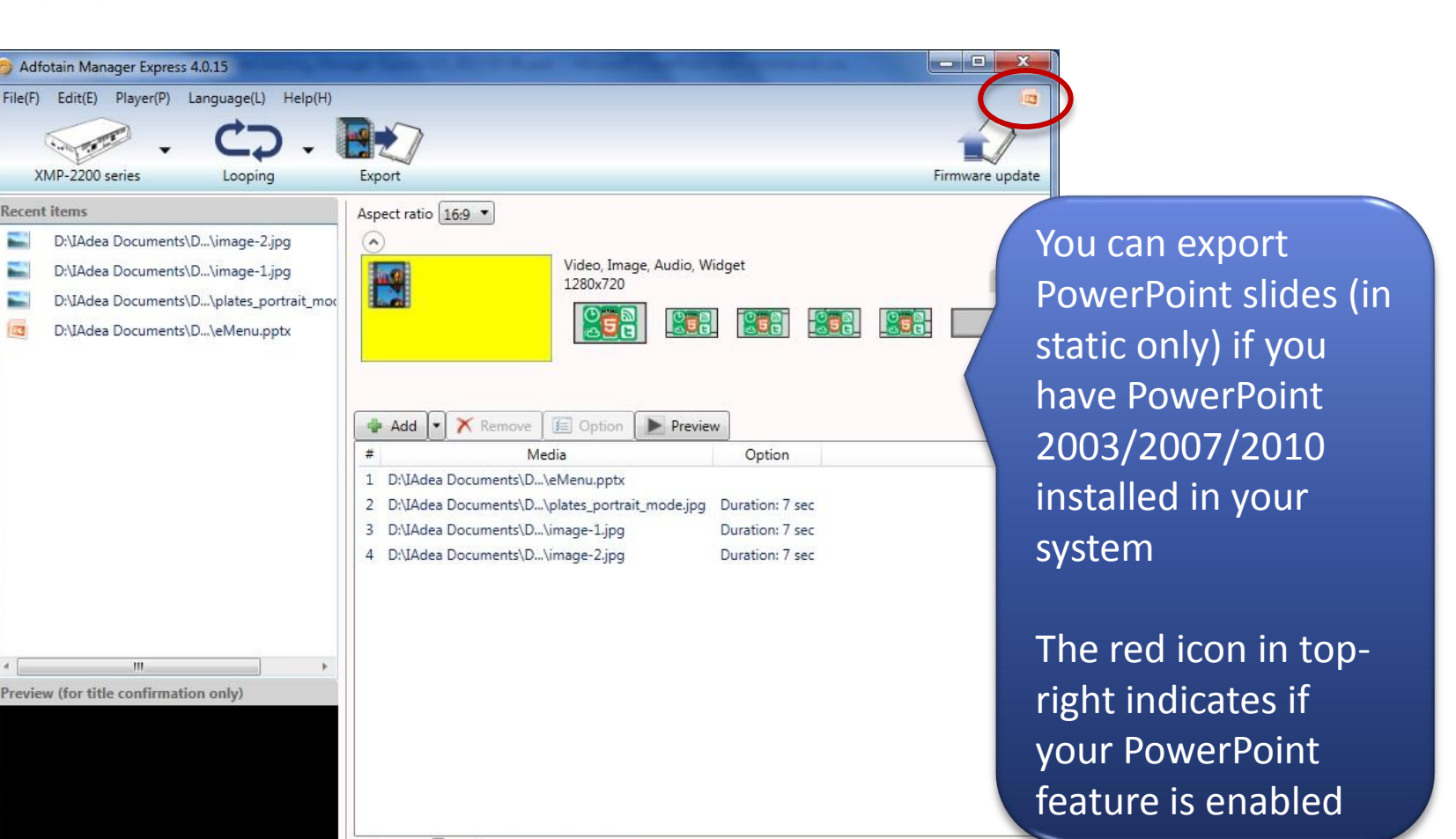

Drag and drop files to preview in window

**■**)))

ш

Preview (for title confirmation only)

Adfotain Manager Express 4.0.15

Looping

D:\IAdea Documents\D...\image-2.jpg

D:\IAdea Documents\D...\image-1.jpg

D:\IAdea Documents\D...\eMenu.pptx

XMP-2200 series

Recent items

-

-

123

Turn off the screen

Proceed to export >:

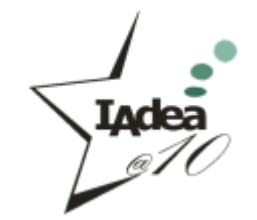

2

# **Easily Launch External Program**

| Adfotain Manager Express 4.0.15                                                                                                    |                                                                                                    |                      |                                                                                        |
|----------------------------------------------------------------------------------------------------|----------------------------------------------------------------------------------------------------|----------------------|----------------------------------------------------------------------------------------|
| File(F) Edit(E) Player(P) Language(L) Help(H)                                                                                                    |                                                                                                    |                      |                                                                                        |
| · CD.                                                                                                    |                                                                                                    |                      |                                                                                        |
| XMP-2200 series Looping                                                                                                    | Export                                                                                                    | Firmware update      |                                                                                        |
| Recent items         D:\IAdea Documents\D\image-2.jpg         D:\IAdea Documents\D\image-1.jpg         D:\IAdea Documents\D\plates_portrait_model         D:\IAdea Documents\D\plates_portrait_model         D:\IAdea Documents\D\plates_portrait_model         D:\IAdea Documents\D\plates_portrait_model         D:\IAdea Documents\D\plates_portrait_model         D:\IAdea Documents\D\empty | Aspect ratio 16:9 •<br>Video, Image, Audio, Widget<br>1280x720                                                                                                    |                      | Double click on a file<br>within Playlist to bring<br>up the associated<br>application |
|                                                                                                    | Add       Remove       Option       Preview         #       Media       Option         1       D:\IAdea Documents\D\eMenu.pptx         2       D:\IAdea Documents\D\plates_portrait_mode.jpg       Duration: 7 sec         3       D:\IAdea Documents\D\image-1.jpg       Duration: 7 sec         4       D:\IAdea Documents\D\image-2.jpg       Duration: 7 sec |                      | You can either edit or<br>view it depending on<br>your application                     |
| review (for title confirmation only)                                                                                                    | (I) Turn off the screen                                                                                                    |                      |                                                                                        |
| Drag and drop files to preview in window                                                                                                    | , , , , , , , , , , , , , , , , , , , ,                                                                                                    | Proceed to export >> | ,                                                                                      |
|                                                                                                    |                                                                                                    |                      |                                                                                        |
|                                                                                                    |                                                                                                    |                      | Tadea                                                                                  |

2

### **Preview**

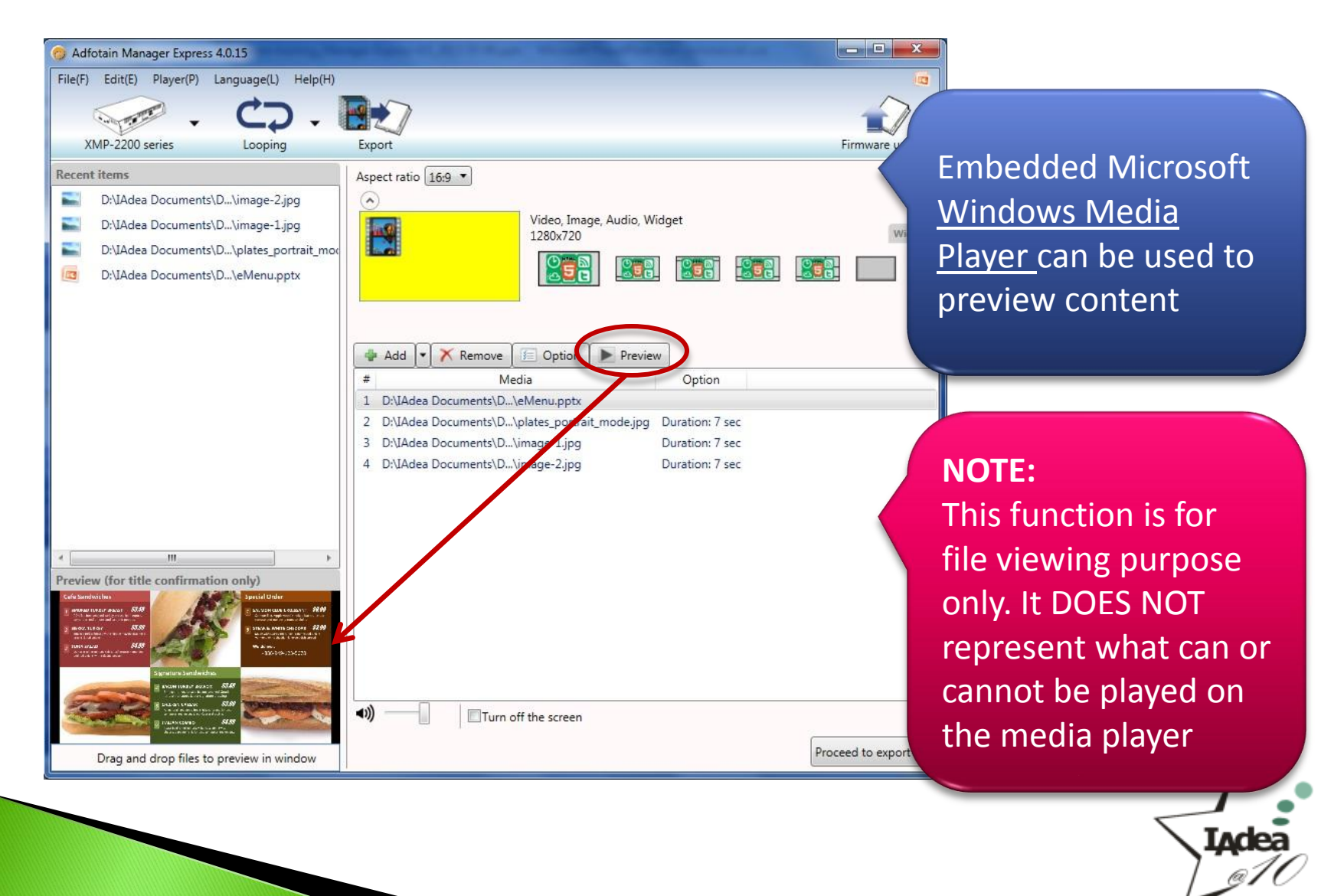

## Options

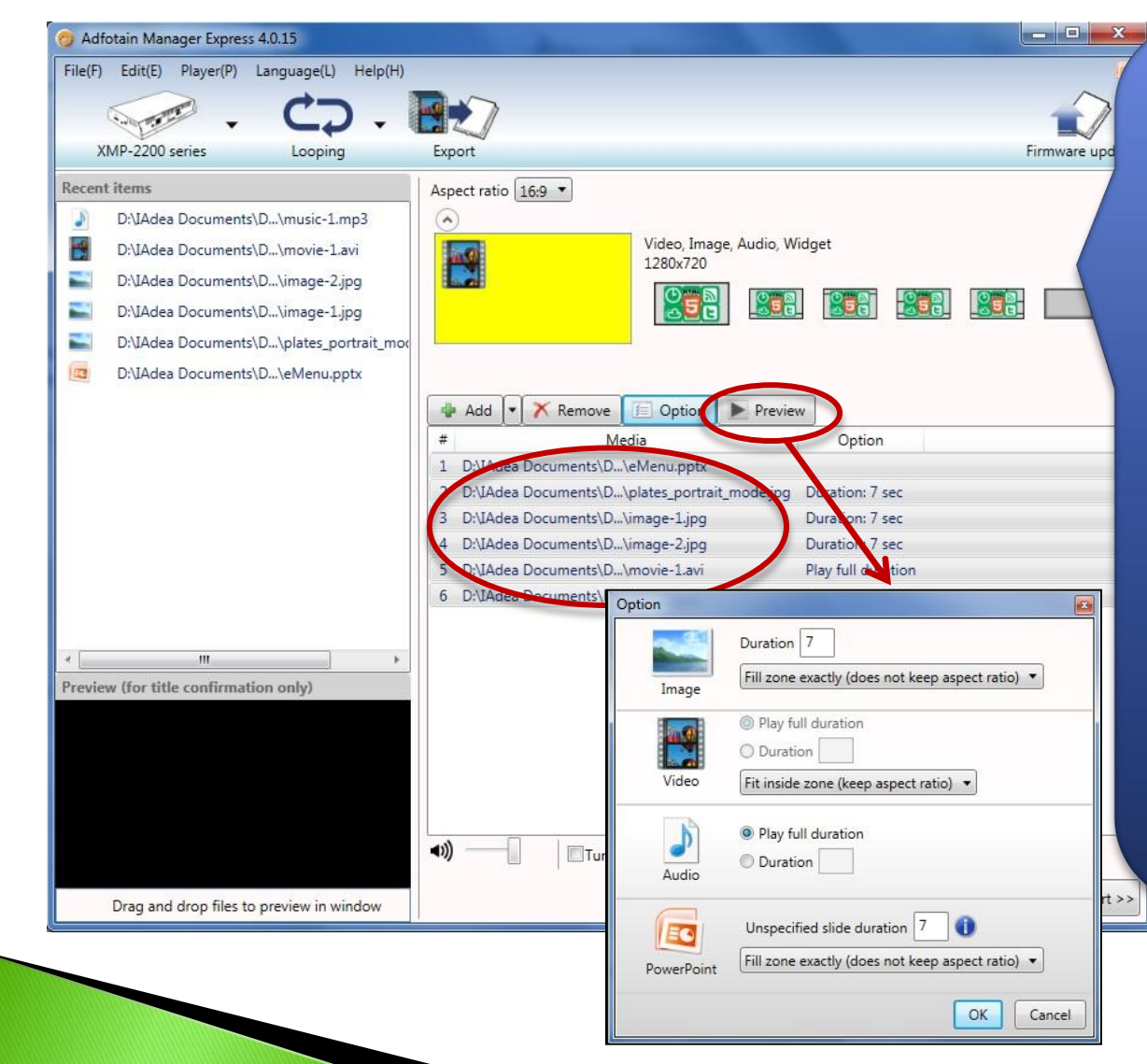

You can highlight and change options for each media items

#### **Default settings:**

- Video: play full length
- **Image** : 7 sec
- PowerPoint:

If 'slide interval' is not set in PowerPoint then play slide for 7 seconds - **Audio**: play full duration

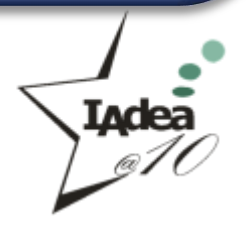

## Schedule Video On/Off

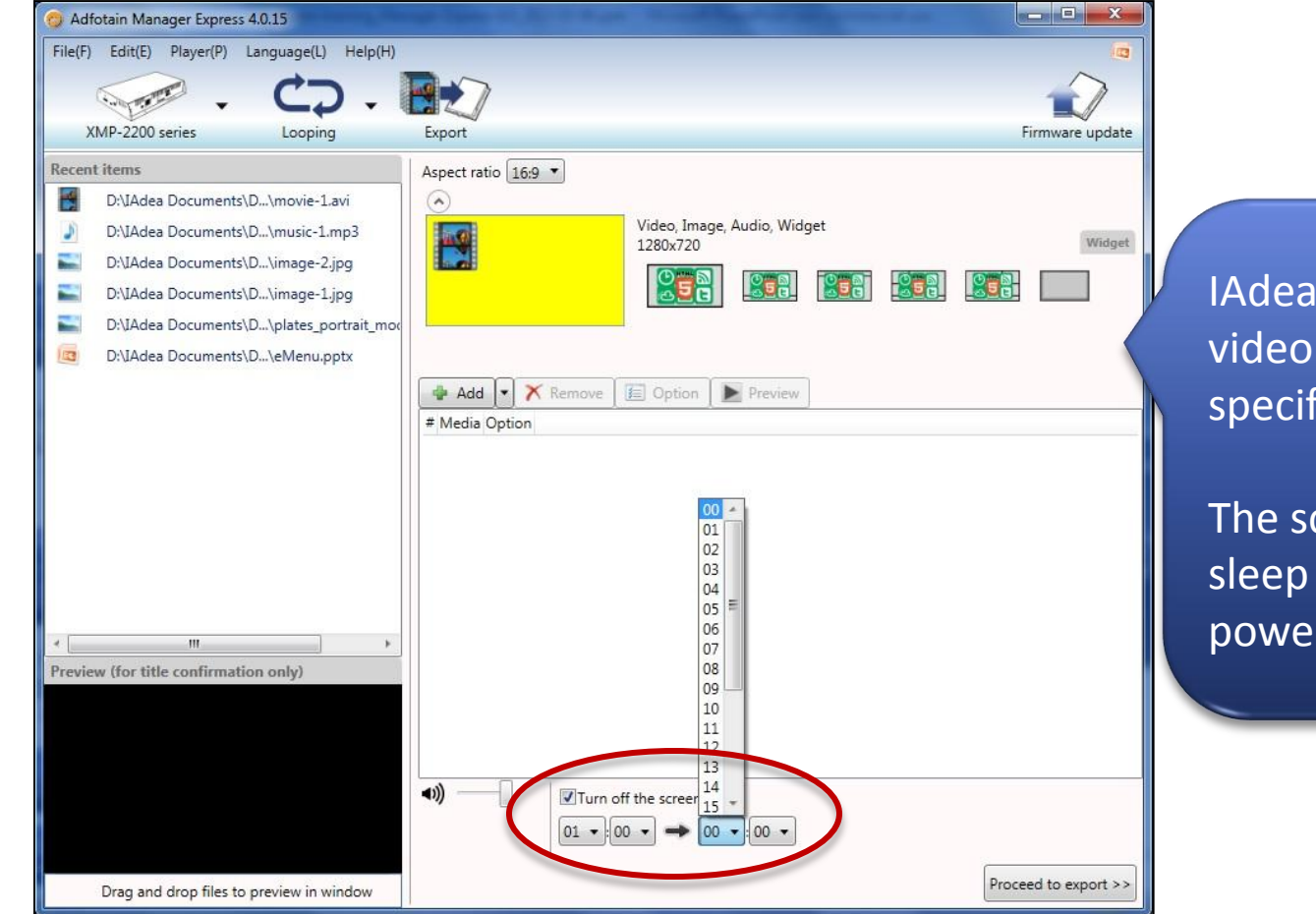

IAdea player can stop video output at specific time.

The screen will enter sleep mode to save power

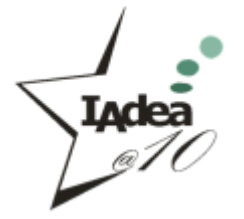

#### **Proprietary & Confidential**

2

## **Adjust Player Volume**

| File(F)       Edit(E)       Player(P)       Language(L)       Help(H)         Image: Audio, Widget       Export       Firmway         Recent items       Aspect ratio       [69]       Image: Audio, Widget         Image: DilAdea Documents/DImage: 2.jpg       DilAdea Documents/DImage: 2.jpg       Image: Audio, Widget       Image: Audio, Widget         Image: DilAdea Documents/DImage: 1.jpg       DilAdea Documents/DImage: 1.jpg       Image: Audio, Widget       Image: Image: I | File(f)       Edit(E)       Player(P)       Language(L)       Help(H)         WM-2200 series       Looping       Export       Firmw         Recent items       Aspect ratio [69]       Video, Image, Audio, Widget       1280x720         D/LAdea Documents/D_/music-1.mp3       D/LAdea Documents/D_/mage-1.jpg       Video, Image, Audio, Widget       1280x720         D/LAdea Documents/D_/lates_portrait_mod       Image: Audio, Widget       Image: Audio, Widget       Image: Audio, Widget         D/LAdea Documents/D_/lates_portrait_mod       Image: Audio, Widget       Image: Audio, Widget       Image: Audio, Widget         D/LAdea Documents/D_/lates_portrait_mod       Image: Audio, Widget       Image: Audio, Widget       Image: Audio, Widget         D/LAdea Documents/D_/lates_portrait_mod       Image: Audio, Widget       Image: Audio, Widget       Image: Audio, Widget         D/LAdea Documents/D_/lates_portrait_mod       Image: Audio, Option       Image: Audio, Widget       Image: Audio, Widget         Media Option       Image: Audio, Option       Image: Audio, Widget       Image: Audio, Widget       Image: Audio, Widget         Image: Audio, Option       Image: Audio, Option       Image: Audio, Option       Image: Audio, Option       Image: Audio, Option         Image: Audio, Option       Image: Audio, Option       Image: Audio, Option       Image: Audio, Option <th>👩 Adfotain Manager Express 4.0.15</th> <th></th> <th>- 🗆 🗙</th>                                                                 | 👩 Adfotain Manager Express 4.0.15                                                                                                    |                                                                                                    | - 🗆 🗙        |
|----------------------------------------------------------------------------------------------------|----------------------------------------------------------------------------------------------------|----------------------------------------------------------------------------------------------------|----------------------------------------------------------------------------------------------------|--------------|
| Recent items       Aspect ratio 169 •         D-VIAdea Documents/D/movie-1.avi       Aspect ratio 169 •         D-VIAdea Documents/D/mage-2.jpg       Video, Image, Audio, Widget 1280720         D-VIAdea Documents/D/mage-1.jpg       Video, Image, Audio, Widget 1280720         D-VIAdea Documents/D/plates.portrait.more       Video, Image, Audio, Widget 1280720         D-VIAdea Documents/D/plates.portrait.more       Video, Image, Audio, Widget 1280720         D-VIAdea Documents/D/plates.portrait.more       Video, Image, Audio, Widget 1280720         D-VIAdea Documents/D/plates.portrait.more       Video, Image, Audio, Widget 1280720         Preview (for title confirmation only)       Video, Image, Audio, Widget 1280720         Preview (for title confirmation only)       Turn off the screen                                                                                                    | Recent items       Aspect ratio 169 •         D-VIAdea Documents/D/music-1.mp3       D/VIAdea Documents/D/mage-2.jpg         D-VIAdea Documents/D/mage-1.jpg       Video, Image, Audio, Widget 1280/720         D-VIAdea Documents/D/plates_portrait_mot       Image, Audio, Widget 1280/720         D-VIAdea Documents/D/plates_portrait_mot       Image, Audio, Widget 1280/720         D-VIAdea Documents/D/plates_portrait_mot       Image, Audio, Widget 1280/720         D-VIAdea Documents/D/plates_portrait_mot       Image, Audio, Widget 1280/720         D-VIAdea Documents/D/leMenupptx       Image, Audio, Widget 1280/720         Image, Audio, Vidget       Image, Audio, Widget 1280/720         Image, Audio, Vidget       Image, Audio, Widget 1280/720         Image, Audio, Vidget       Image, Audio, Widget 1280/720         Image, Audio, Vidget       Image, Audio, Widget 1280/720         Image, Audio, Vidget       Image, Audio, Widget 1280/720         Image, Audio, Video, Image, Audio, Widget       Image, Audio, Widget 1280/720         Image, Audio, Video, Image, Audio, Widget       Image, Audio, Widget         Image, Audio, Video, Image, Audio, Widget       Image, Audio, Widget         Image, Audio, Video, Image, Audio, Widget       Image, Audio, Widget         Image, Audio, Video, Image, Audio, Widget       Image, Audio, Widget         Image, Audio, Video, Image                                                                                                    | File(F) Edit(E) Player(P) Language(L) Help(H)                                                                                                    |                                                                                                    | P            |
| Aspect ratio 169  Aspect ratio 169  Aspect ratio 169  Aspect ratio 169  Aspect ratio 169  Video Image, Audio, Widget 1280/720 DiJAdea Documents/DVimage-1.jpg DiJAdea Documents/DVeMenu.ppt Add  Remove Preview Add  Remove Preview Media Option Preview Media Option Preview Turn off the screen                                                                                                    | Agreet items   Appet ratio 169 *   D:VAdea Documents/D/movie:1.avi D:VAdea Documents/D/image-Jipg D:VAdea Documents/D/jelates.portrait.mov D:VAdea Documents/D/eMenu.pptx Video. Image. Audio, Widget 120x720 Video. Image. Audio, Widget 120x720 Video. Image. Audio, Widget Video. Image. Audio, Widget Video. Image. Audio, Widget Video. Image. Audio, Widget Video. Image. Audio, Widget Video. Image. Audio, Widget Video. Image. Audio, Widget Video. Image. Audio, Widget Video. Image. Audio, Widget Video. Image. Image. Image. Image. Image. Image. Image. Image. Image. Image. | XMIP-2200 series Looping                                                                                                    | Export                                                                                                    | Firmwa       |
| Preview (for title confirmation only)                                                                                                    | III     Preview (for title confirmation only)      If the screen      Drag and drop files to preview in window      Proceed to export                                                                                                    | Recent items         D:\JAdea Documents\D\movie-1.avi         D:\JAdea Documents\D\music-1.mp3         D:\JAdea Documents\D\image-2.jpg         D:\JAdea Documents\D\image-1.jpg         D:\JAdea Documents\D\plates_portrait_moc         D:\JAdea Documents\D\eMenu.pptx | Aspect ratio 16:9 •<br>Video, Image, Audio, Widget<br>1280x720<br>Add • Kemove E Option Preview<br># Media Option | Wi           |
| Urag and drop files to preview in window                                                                                                    |                                                                                                    | III     Preview (for title confirmation only)  Drag and drop files to preview in window                                                                                                    | Turn off the screen                                                                                               | eed to expor |

Volume can be adjusted at playlist level

When mouse hovers over volume control, volume level will appear. The volume level ranging from 0 to 100 at interval of 10

NOTE:

This volume setting will over-write the hardware's system volume setting for good

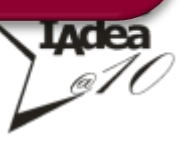

## Looping

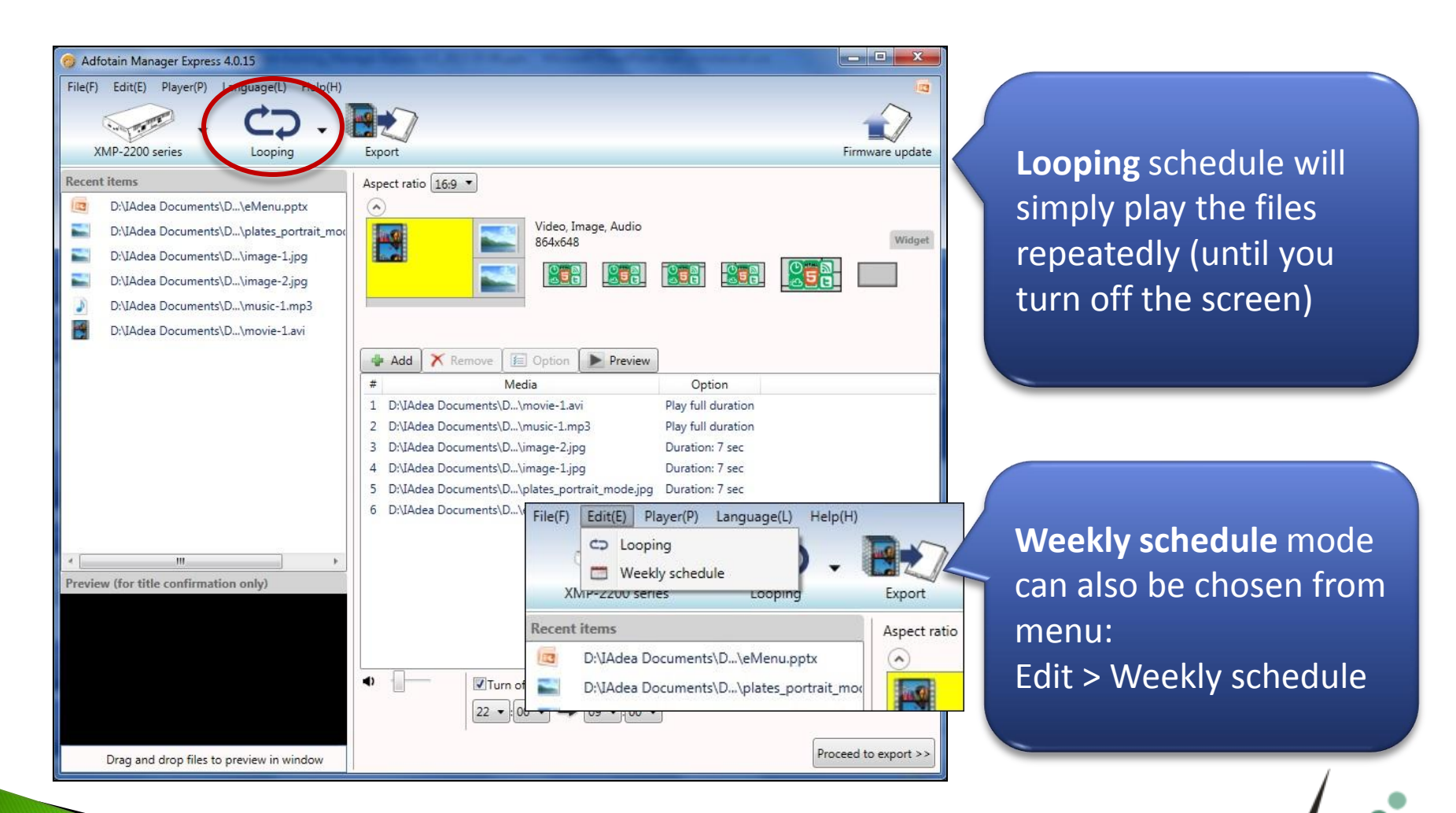

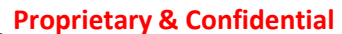

## **Weekly Schedule**

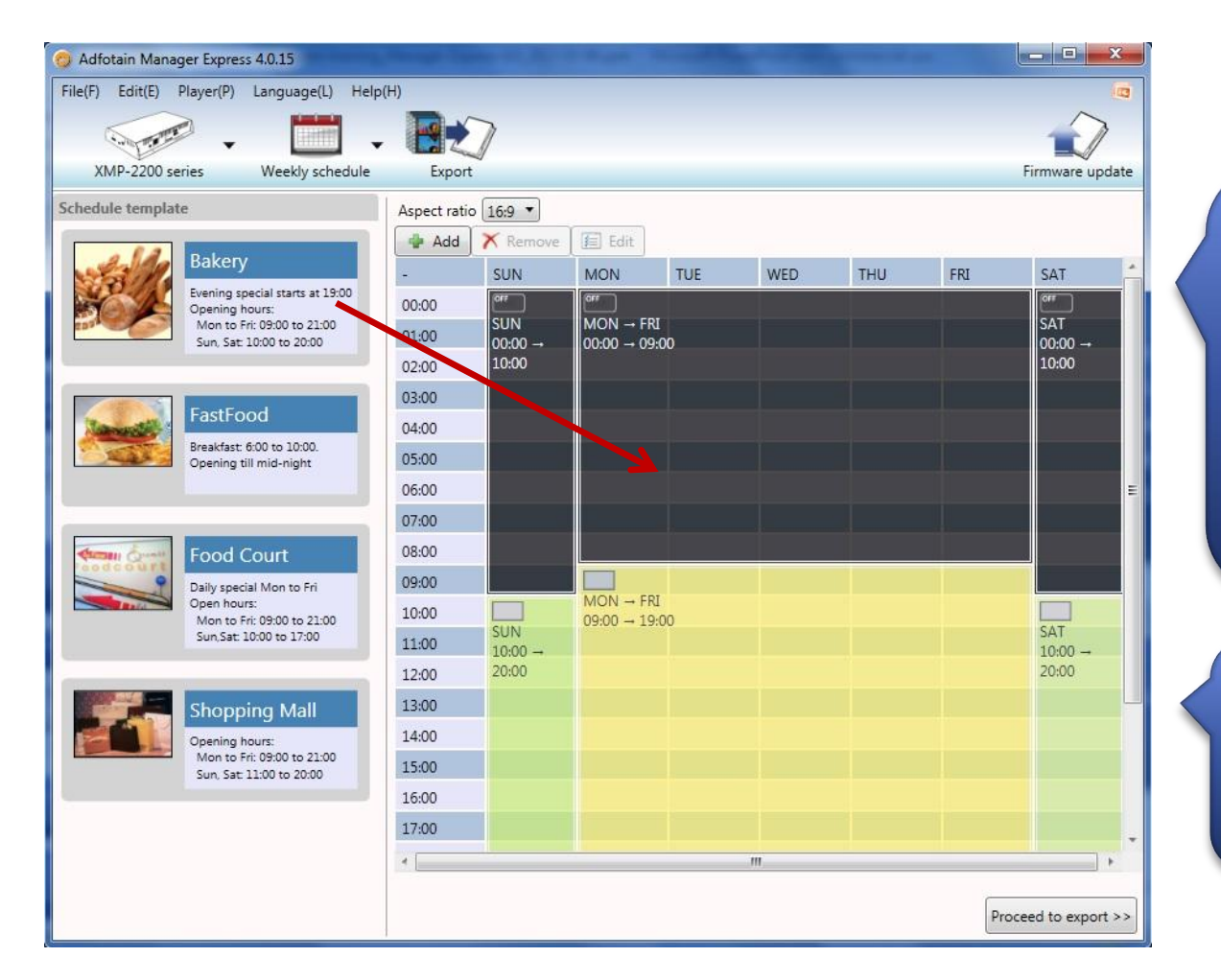

Create your schedule or drag a preset template on the left to the right-box.

Schedule is going to repeat weekly

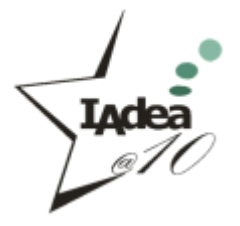

## **Create Your Own Schedule**

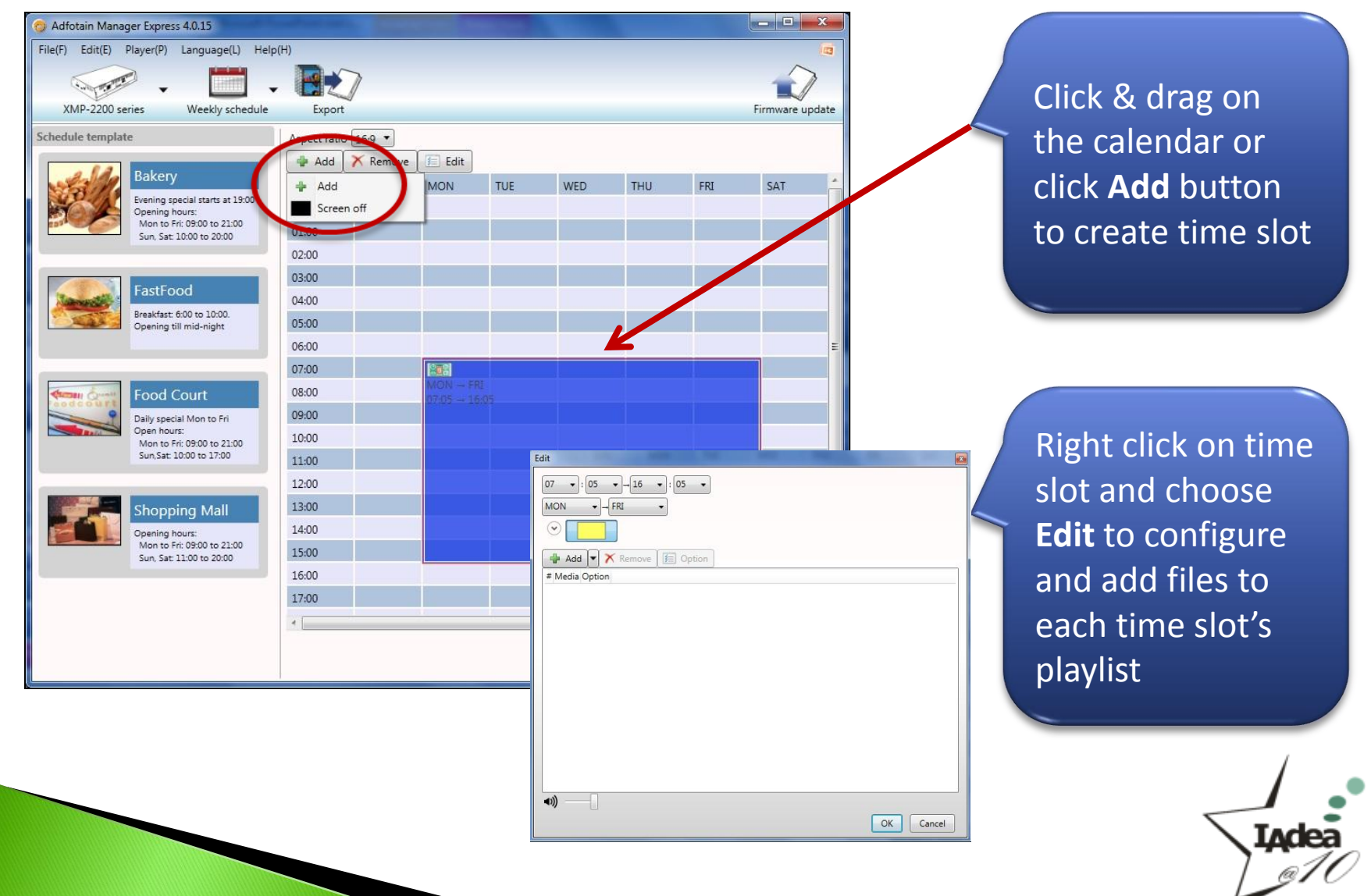

# **Switch to Export Mode**

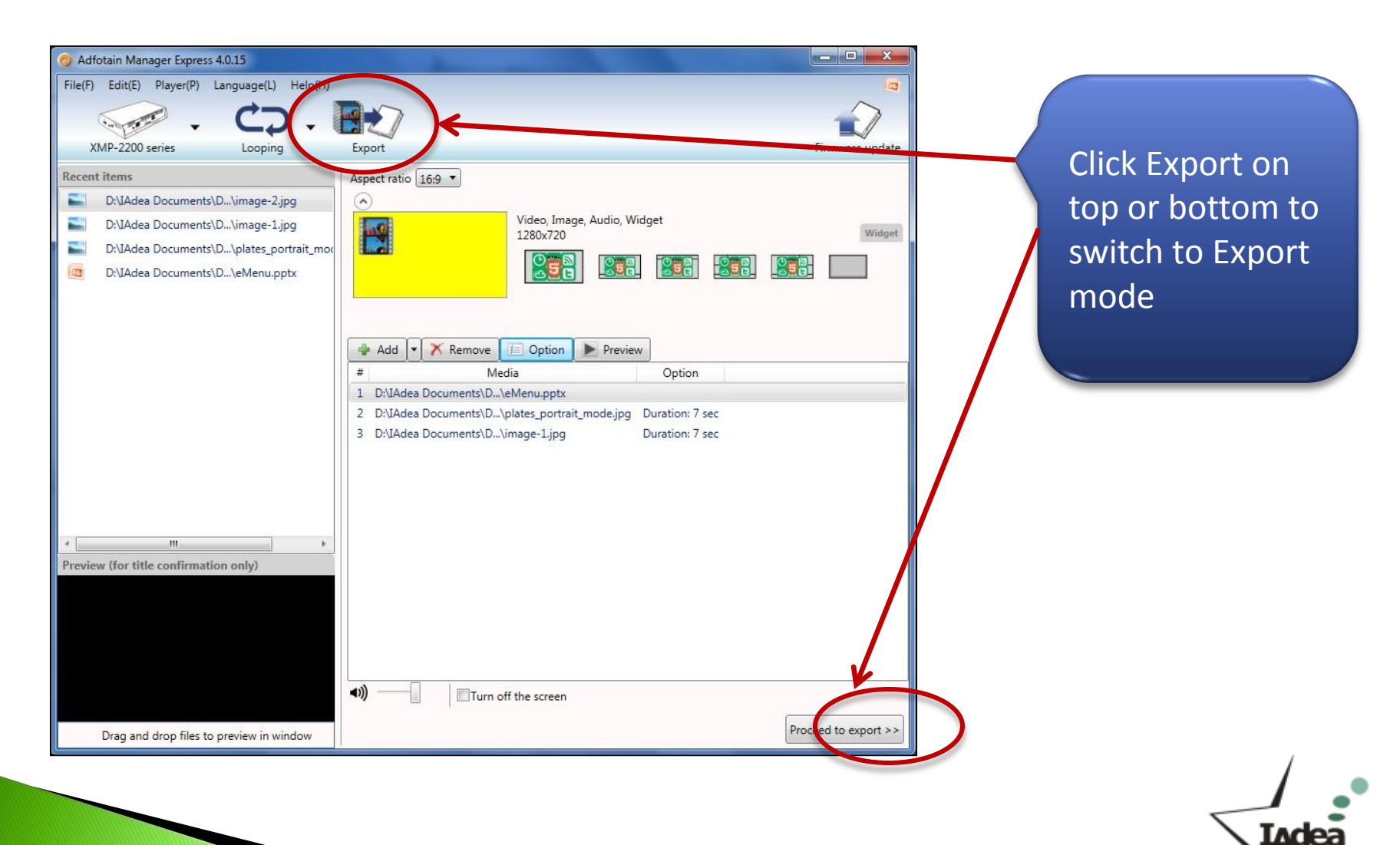

## **Export to the Player**

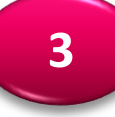

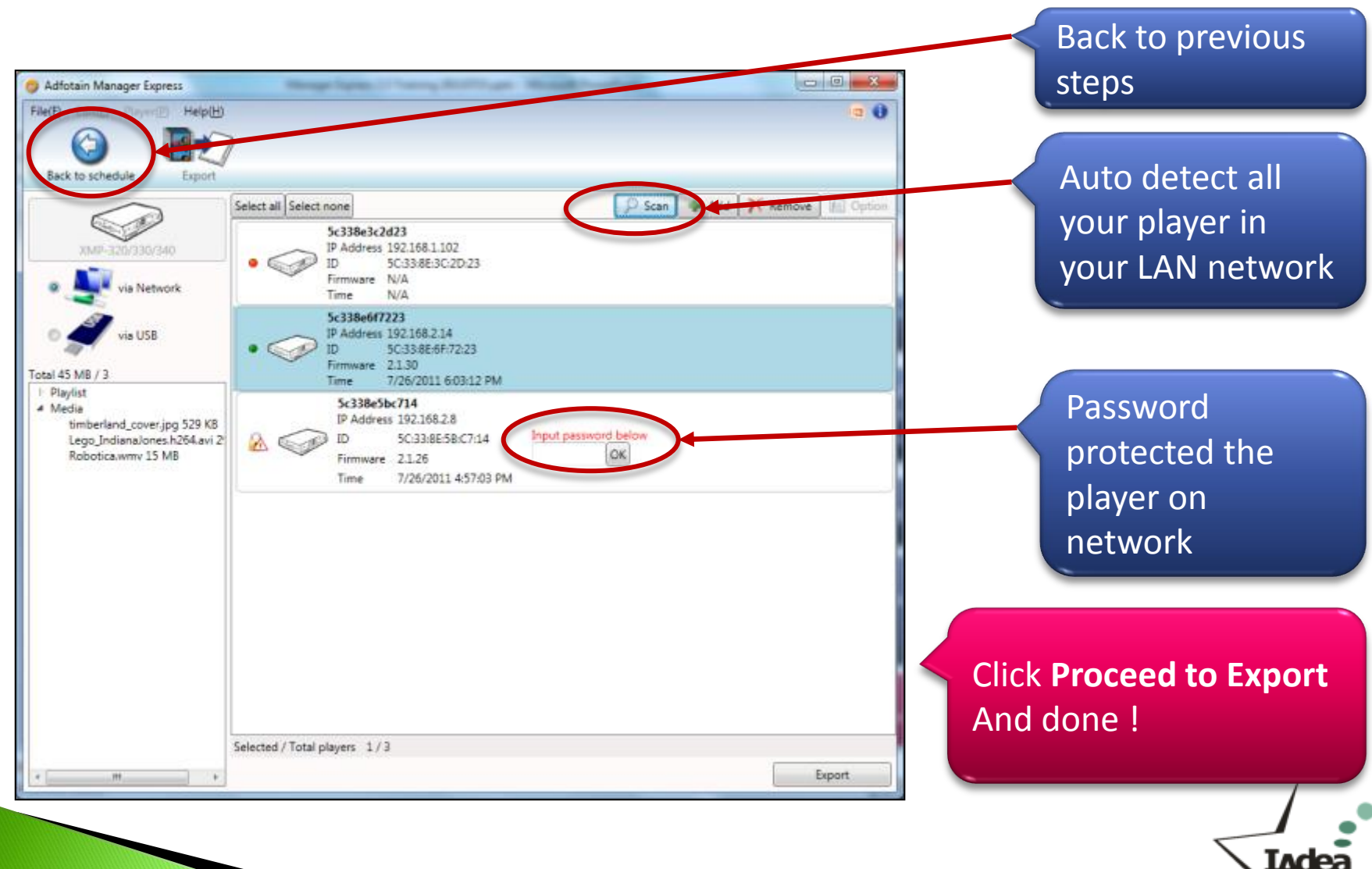

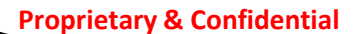

# **Advanced Settings**

- Using PowerPoint with Manager Express
- Multi-zone scheduling
  - In looping
  - In weekly schedule
  - Schedule text ticker
- Aspect ratio
  - Schedule in portrait mode
- Fit to screen setting
  - Fit inside zone (keep aspect ratio)
  - Fit and trim to zone (keep aspect ratio)
  - Fit zone exactly (does not keep aspect ratio)
- Schedule A/V-in
- Schedule GPIO/Buttons layout
- Schedule motion sensor layout
- Schedule SmartWidgets
- Multilingual selection
- And more...

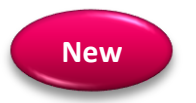

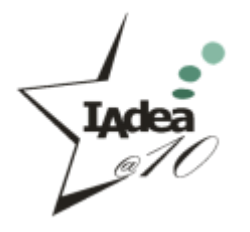

#### **Advanced features supported by products**

|                                              | XMP-3250 series      | XMP-2200 series      | XDS-1950/2450 | XDS-1060/1062       | XDS-1068            | SD Series      |
|----------------------------------------------|----------------------|----------------------|---------------|---------------------|---------------------|----------------|
| PowerPoint -<br>Animation<br>(WMV file)      | V                    | v                    | v             | v                   | v                   |                |
| Multi-zone -<br>Looping & Weekly<br>Schedule | v                    | v                    | v             | v                   | v                   |                |
| Text Ticker                                  | V                    | √<br>(Caption only)  | $\checkmark$  | √<br>(Caption only) | √<br>(Caption only) |                |
| Layout Aspect Ratio                          | V                    | V                    |               |                     |                     |                |
| Portrait Mode                                | V                    | $\checkmark$         | V             | $\checkmark$        | V                   | V              |
| Image Fit to Screen                          | V                    | V                    | V             | V                   | V                   | V              |
| Schedule A/V-in                              | √<br>(XMP-3450 only) | √<br>(XMP-2400 only) |               |                     |                     |                |
| Schedule Motion<br>Sensor                    |                      |                      |               | √<br>(PIR Sensor)   |                     |                |
| Schedule<br>GPIO/buttons                     | √<br>(10)            | √<br>(10)            | √<br>(10)     | √<br>(6)            |                     | XDS-104<br>(4) |
| SmartWidgets                                 | V                    | V                    | V             | V                   | V                   |                |
| Update content<br>via USB                    | V                    | v                    | v             | v                   | v                   | V              |
| Firmware update –<br>Network                 | V                    | v                    | v             | v                   | v                   | V              |
| Firmware update –<br>USB                     | V                    | v                    | v             | v                   | v                   | V              |

91 U

## **Using PowerPoint with Manager Express**

#### Add information to your images

- Adding information using words, tables and other elements to your image – even in portrait mode!
- Transparent table + back ground image
  - Create beautiful & easy to modify menu, ads
- Animations create simple and attractive movie
  - PowerPoint 2010 can convert PowerPoint slides into video

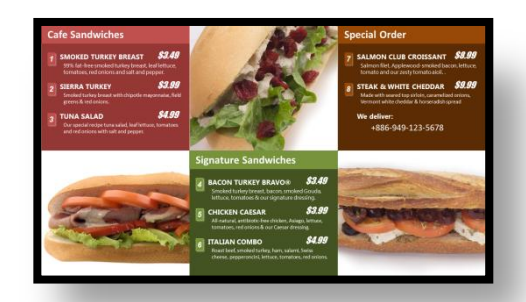

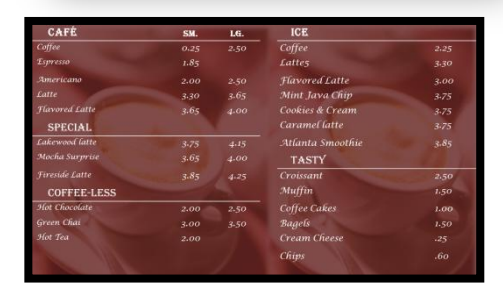

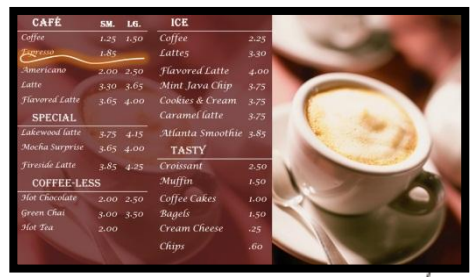

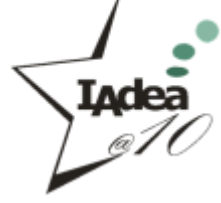

# **Add Information to Your Images**

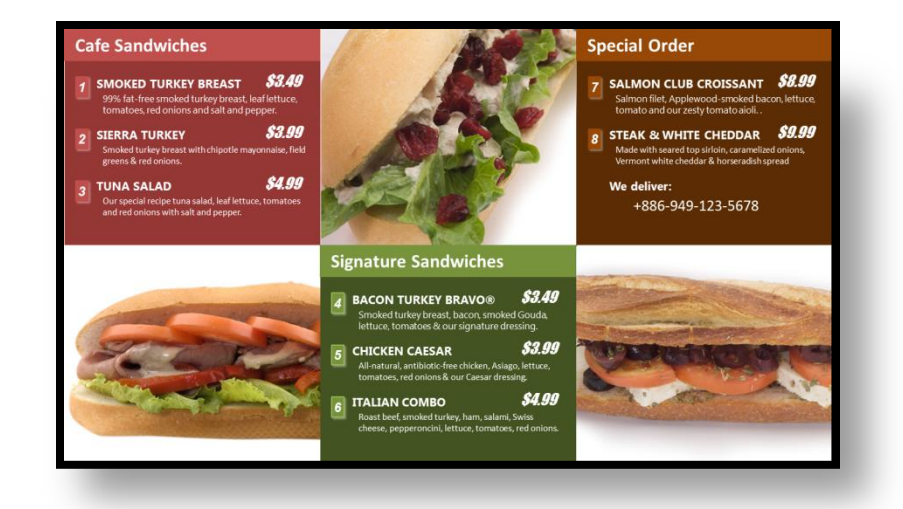

- Change page setup to 16:9
  - Design -> Page Setup -> Slides sized for: -> On-screen Show (16:9)
- Place your images
- Add tables to area you want to add information

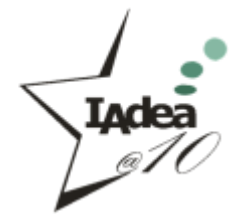

## **Add Information to Your Images**

| CAFÉ           | SM.  | LG.  | ICE              |      |
|----------------|------|------|------------------|------|
| Coffee         | 0.25 | 2.50 | Coffee           | 2.25 |
| Espresso       | 1.85 |      | Latte5           | 3.30 |
| Americano      | 2.00 | 2.50 | Flavored Latte   | 3.00 |
| Latte          | 3.30 | 3.65 | Mint Java Chip   | 3.75 |
| Flavored Latte | 3.65 | 4.00 | Cookies & Cream  | 3.75 |
| SPECIAL        |      |      | Caramel latte    | 3.75 |
| Lakewood latte | 3.75 | 4.15 | Atlanta Smoothie | 3.85 |
| Mocha Surprise | 3.65 | 4.00 | TASTY            |      |
| Fireside Latte | 3.85 | 4.25 | Croissant        | 2.50 |
| COFFEE-LESS    |      |      | Muffin           | 1.50 |
| Hot Chocolate  | 2.00 | 2.50 | Coffee Cakes     | 1.00 |
| Green Chai     | 3.00 | 3.50 | Bagels           | 1.50 |
| Hot Tea        | 2.00 |      | Cream Cheese     | .25  |
|                |      |      | Chips            | .60  |

- Change page setup to 16:9
  - Design -> Page Setup -> Slides sized for: -> On-screen Show (16:9)

#### Change background to image

- Right click on empty space of slide -> Format Background -> Picture or texture fill -> choose your file and check "Tile picture as texture"
- Add tables to area you want to add information

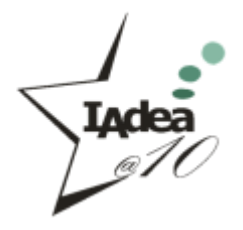

#### **Animations - Create Simple and Attractive Movie**

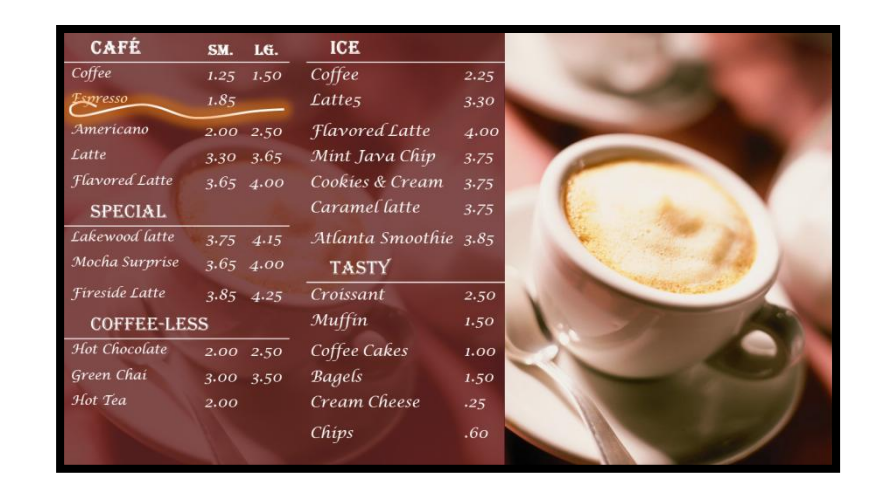

- Change page setup to 16:9
  - Design -> Page Setup -> Slides sized for: -> On-screen Show (16:9)
- Overlay a table on top of image
  - Change table color and set transparent level to 30%
- Using Animations Pane to script your animation
  - Adding fade-in for images or fade-out to new images
- Save as .WMV
  - XMP-3250 series; XDS-1950/; XDS-2450; XMP-2200 series; XDS-1060/1062/1068 can play native WMV file

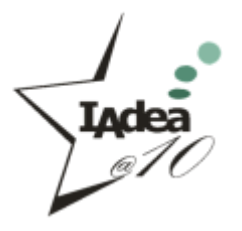

## **Multi-zone in Looping Schedule**

Supported products :

XMP-3250 series; XDS-1950/; XDS-2450; XMP-2200 series; XDS-1060/1062/1068

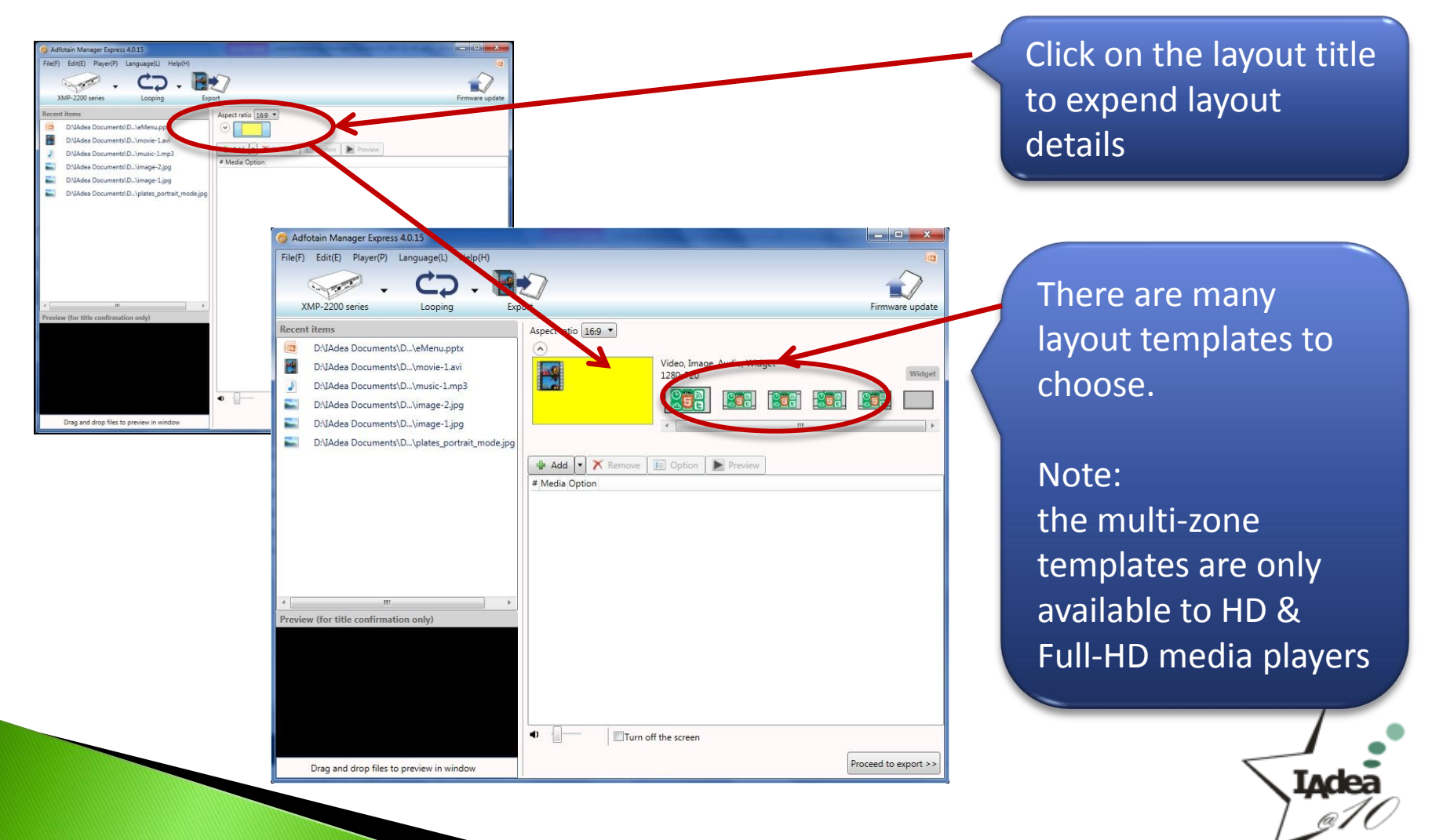

### **Create Looping Playlist for Each Zone**

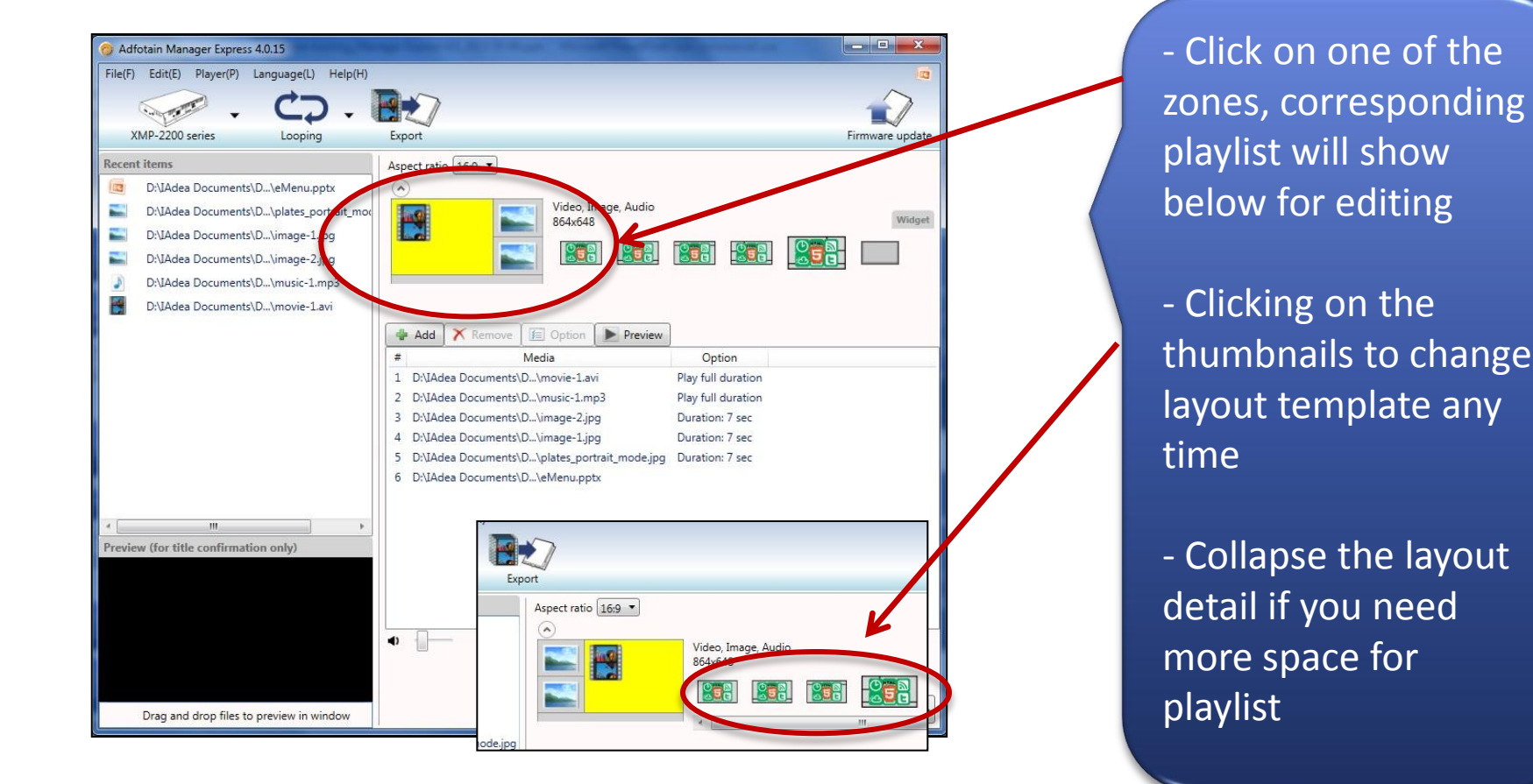

IAclea @10

#### **Create Text Ticker**

#### Supported products :

#### XMP-3250 series; XMP-2200 series; XDS-1950/2450; XDS-1060/1062/1068

| <ul> <li>Adfotain Manager Express 40.15</li> <li>Fiel(F) Edit(E) Player(P) Language(L) Help(H)</li> <li>WMP-320/3250 series</li> <li>Looping</li> <li>Export</li> <li>Firmware update</li> <li>Recent items</li> <li>Aspect ratio 16.9 ▼</li> <li>D:UAdea Documents\D\ticker.txt</li> </ul>    | Option Caption Duration: 7 Font Ticker Background Save Cancel                                                                                                    |
|----------------------------------------------------------------------------------------------------|----------------------------------------------------------------------------------------------------|
| <ul> <li>Preview (for title confirmation only)</li> <li>Preview (for title confirmation only)</li> <li>Turn off the screen</li> <li>Add a text file (recommended format: UTF-8</li> <li>Double click on the text file to edit it</li> <li>The text effect and colors can be changed</li> </ul> | CNN headline newstat - Notepad   File   Edit   Format   View   Help     Save As     Organize   New folder   Favorites   Desktop   Pietaries   Downloads   Recent Places   Documents   Nusic   Pictures   Videos   Videos <t< th=""></t<> |
| Ducuriatory & Confide                                                                                                    | Hide Folders     Encoding: UTF-1     Save     Cancel     ANS     Unicode     Unicode big endian     UTF-8                                                                                                    |

## Multi-zone in Weekly Schedule

Supported products :

XMP-3250 series; XMP-2200 series; XDS-1950/2450; XDS-1060/1062/1068

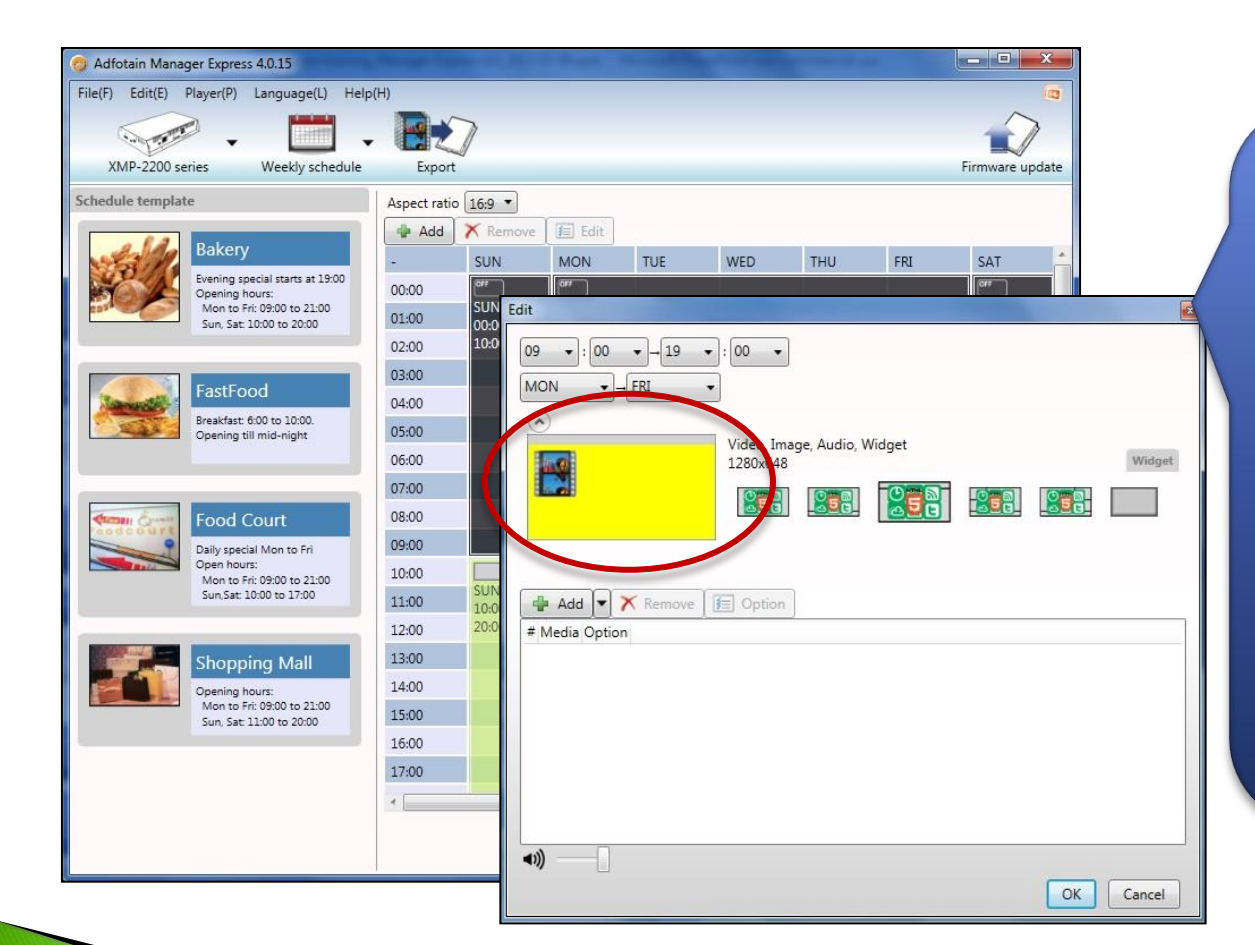

Each time slot can be assigned to a different layout format

Note there may be a few-second blink of black screen if two adjacent time slots are using different layout formats

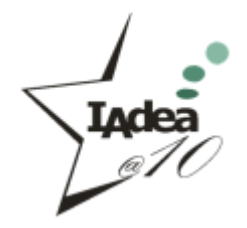

### Layout Aspect Ratio

Supported products : XMP-3250 series; XMP-2200 series

| File(F) Edit(E) Player(P) Language(L) Help(H)                        |                     |                     |                 |
|----------------------------------------------------------------------|---------------------|---------------------|-----------------|
| . C.                                                                 |                     |                     |                 |
| XMP-320/3250 series Looping                                          | Export              |                     | Firmware update |
| Recent items                                                         | Aspect ratio 16:9 🔻 |                     |                 |
| D:\IAdea Documents\D\music-1.mp3                                     |                     |                     |                 |
| D:\IAdea Documents\D\movie-1.avi                                     | a G                 | Video, Image, Audio | Widget          |
| D:\IAdea Documents\D\eMenu.pptx                                      |                     |                     |                 |
|                                                                      |                     | 80 80               |                 |
| D:\IAdea Documents\D\image-2.jpg                                     |                     |                     |                 |
| D:\IAdea Documents\D\image-2.jpg<br>D:\IAdea Documents\D\image-1.jpg |                     |                     | •               |

- Depends on your screen's aspect ratio, you can set different aspect ratio for your player

- It is recommended to use the same aspect ratio as your screen

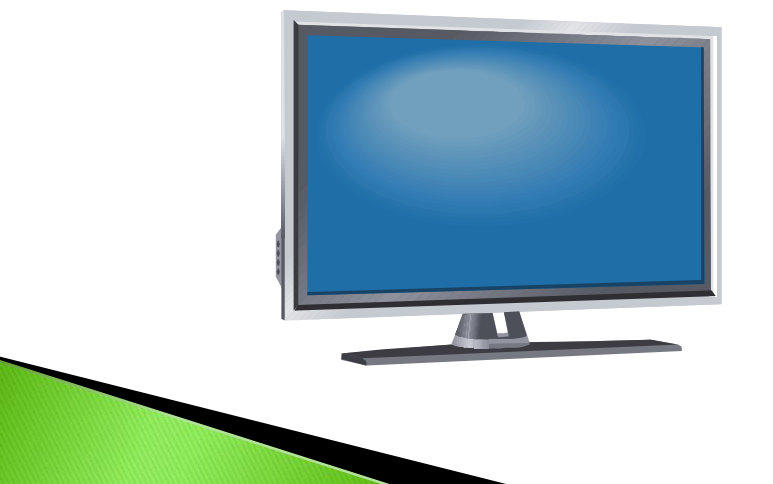

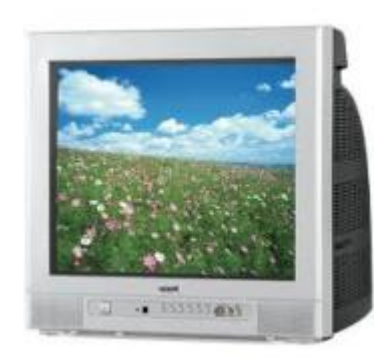

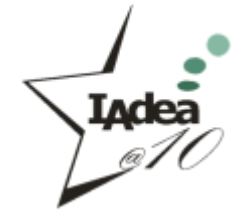

## New Aspect Ratio (Portrait Mode)

#### Supported products :

XMP-3250 series; XMP-2200 series; XDS-1950/2450; XDS-1060/1062/1068; SD series

| AME4.tsk - Adfotain Manager Express 4.1.33         File(F)       Edit(E)         Player(P)       Language(L)         Help(H)       Language(L)         XMP-320/3250 series       Looping         Recent items       D:\MediaFiles\images\130797029385311         D:\MediaFiles\images\130797036147311       D:\MediaFiles\images\130797037197311         D:\MediaFiles\images\130797037921311       D:\MediaFiles\images\130797037921311 | Aspect ratio<br>Landscape (4:3)<br>Landscape (4:3)<br>Portrait CW (9:16)<br>Portrait CCW (9:16)<br>Potrait CCW (9:16) | Firmware update      | In Aspect ratio,<br>select clockwise or<br>counter-clockwise<br>layout to schedule |
|----------------------------------------------------------------------------------------------------|----------------------------------------------------------------------------------------------------|----------------------|------------------------------------------------------------------------------------|
| D:\MediaFiles\images\130797038017311<br>D:\MediaFiles\images\130797038017311<br>D:\MediaFiles\images\130797028808311<br>D:\MediaFiles\images\130797028384311<br>D:\MediaFiles\images\130797024953115<br>D:\MediaFiles\images\130797024593115<br>D:\MediaFiles\images\130797041593115<br>D:\MediaFiles\images\130797023797311<br>D:\MediaFiles\images\130797023797311<br>D:\MediaFiles\images\130797023797311                             |                                                                                                    |                      | media in portrait<br>mode                                                          |
| Preview (for title confirmation only) Drag and drop files to preview in window                                                                                                    | - Turn off the screen                                                                                                 | Proceed to export >> |                                                                                    |

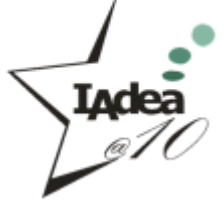

## Auto Rotate Image/PPT in Portrait Mode

Applicable products :

XMP-3250 series; XMP-2200 series; XDS-1950/2450; XDS-1060/1062/1068; SD series

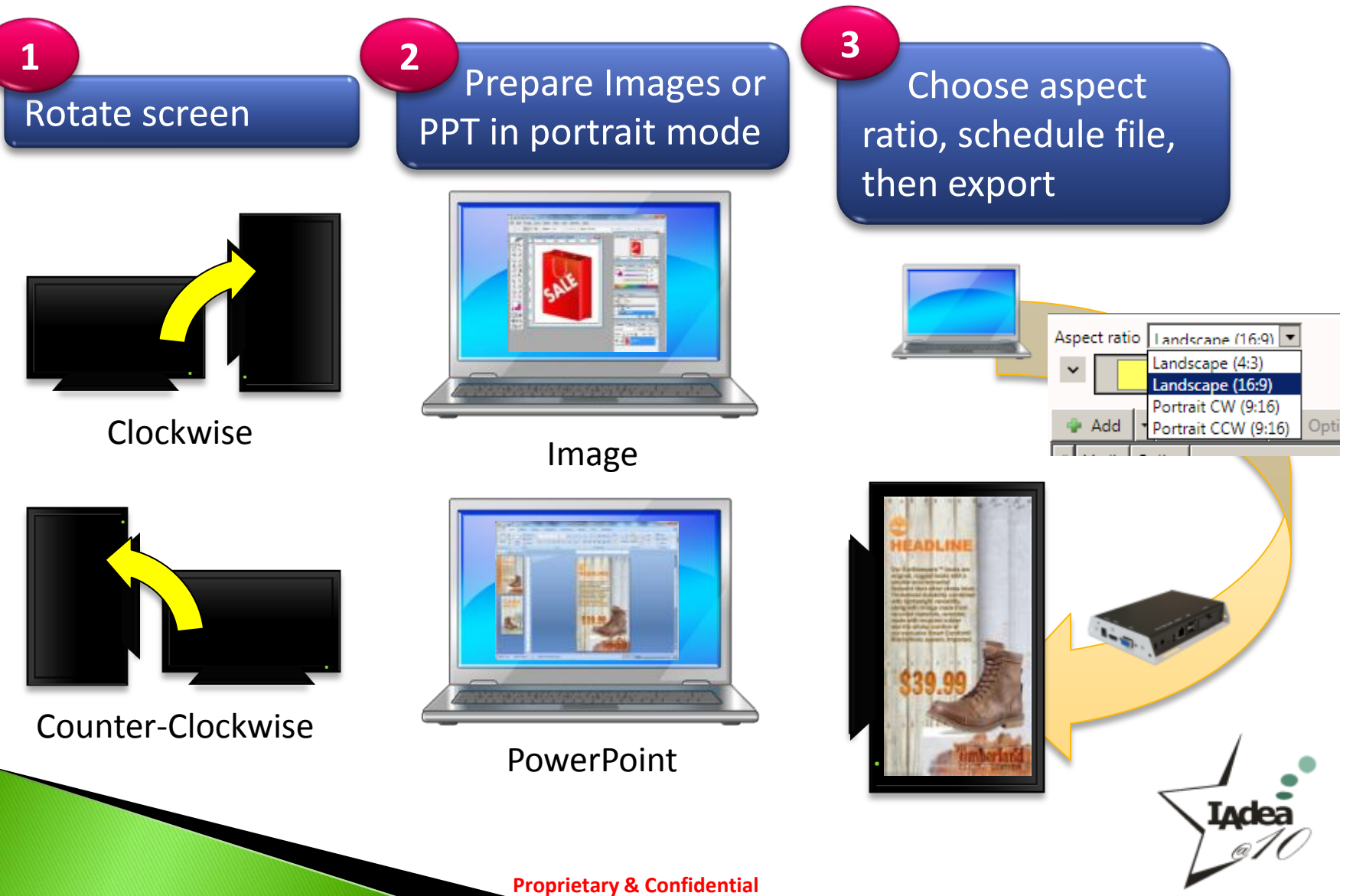

### Auto Rotate Video in Portrait Mode

Applicable products :

XMP-2200 series; XDS-1060/1062/1068

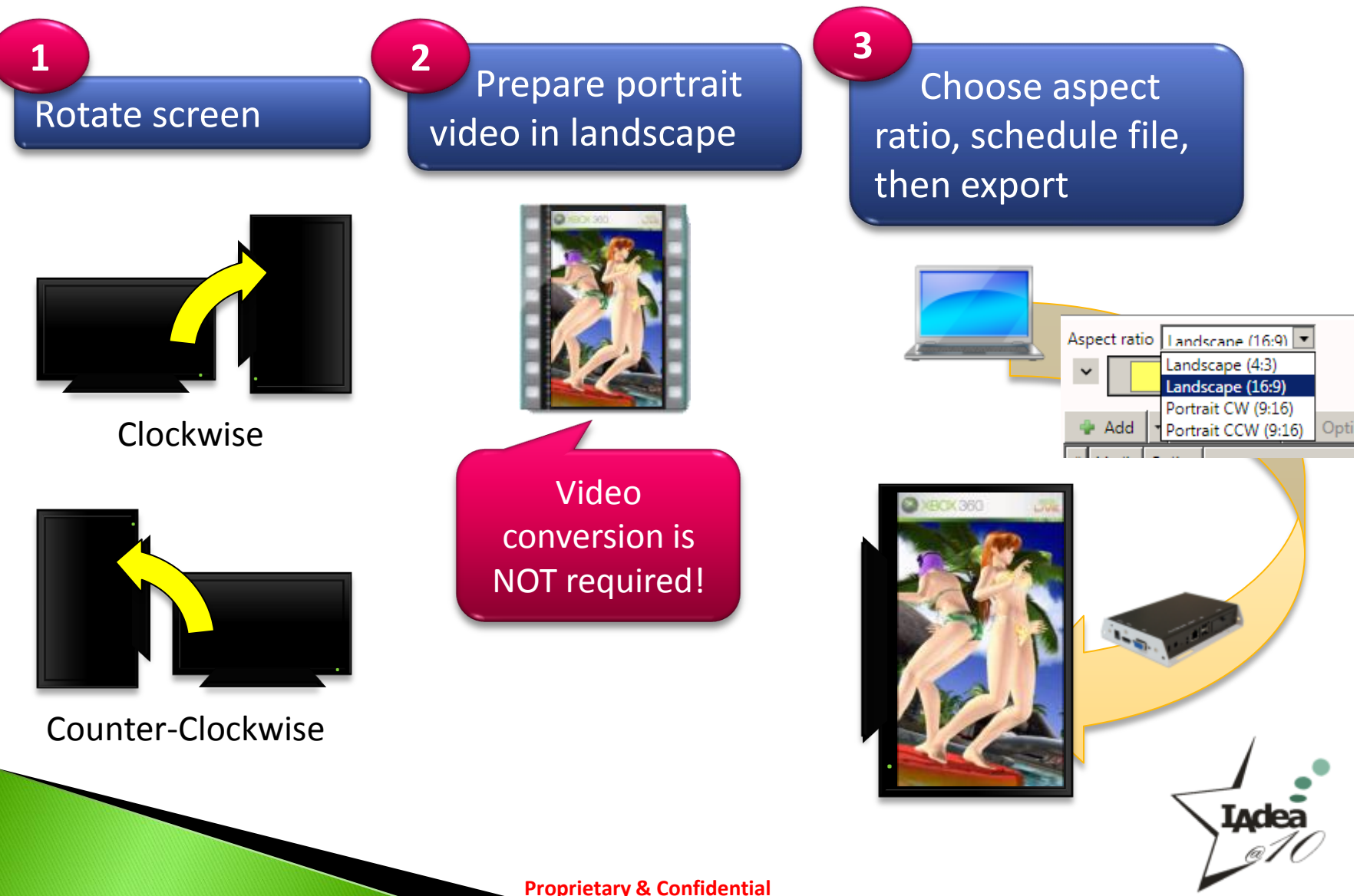

### **Rotate Video in Portrait Mode**

Applicable products :

XMP-3250 series; XDS-1950/2450; SD series

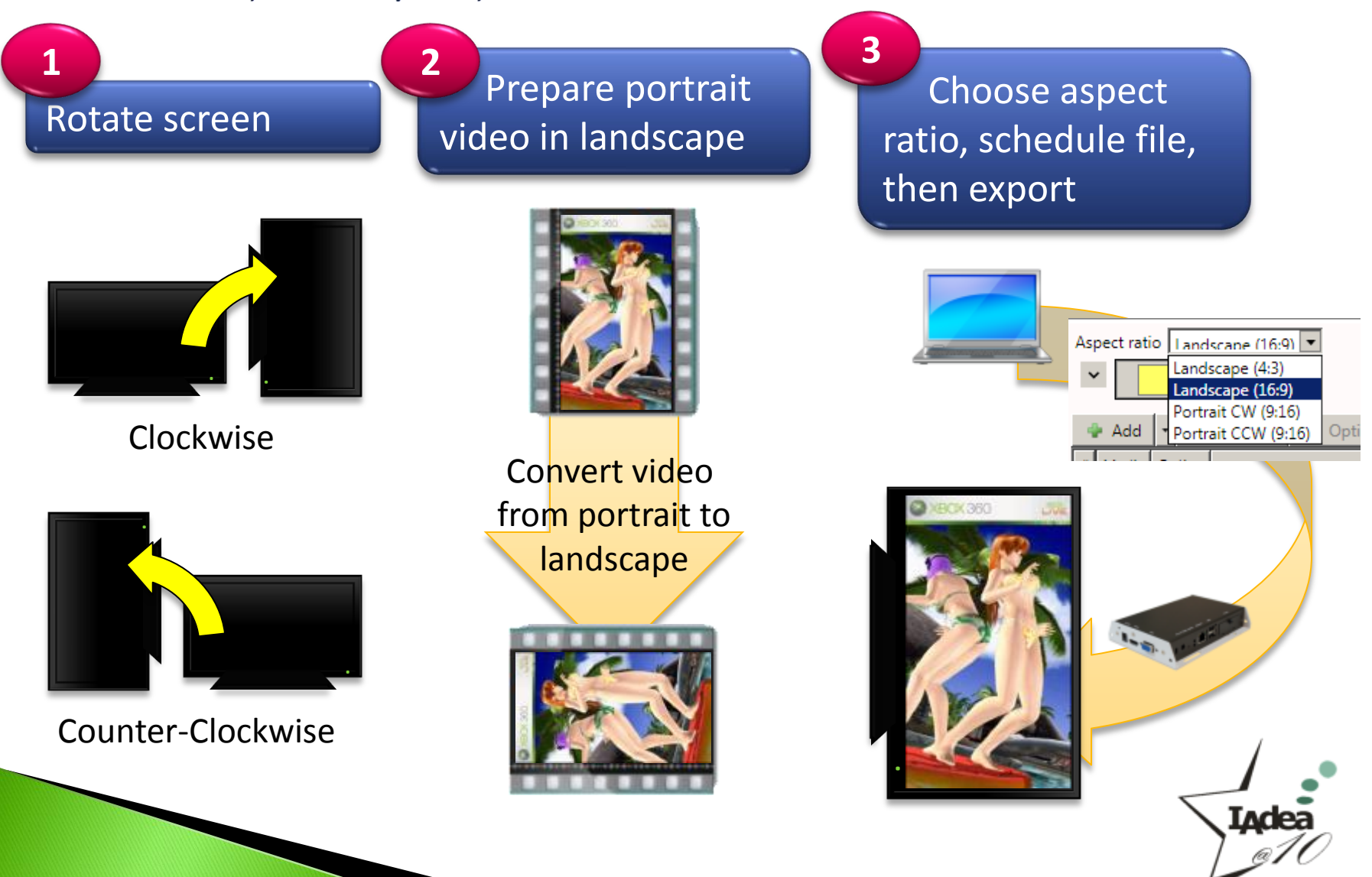

**Proprietary & Confidential** 

### How to Rotate Video

Required for : XMP-3250 series; XDS-1950/2450; SD series

- Using recommended
   WinMEnc to rotate video
  - Please refer to :

http://support.iadea.com/entries/ 21429223--Jumpy-playback-longvideo-gap-or-video-not-playing-How-can-I-get-best-videoplayback-performance-

 Follow the instruction on web site, using a free converter and IAdea profiles to rotate your video

#### NOT Required for : XMP-2200 series; XDS-1060/1062/1068

| .                           | 🚰 WinMEnc 0.81 beta                                                                                                    |
|-----------------------------|----------------------------------------------------------------------------------------------------|
| k                           | Batch DVD Video Audio Subtitle Extra About                                                                                                    |
| /ideo                       |                                                                                                    |
| entries/<br>-long-<br>/ing- | Add Files Add A/V file Clear List Up Down Delete                                                                                                    |
| <u>/ · · · O</u>            | Output Folder: Priority: normal                                                                                                    |
|                             | Encode Stop Save Config Export bat Save Profile                                                                                                    |
| eb site,<br>Adea            | profile:         Lapiscape_COMMCaddy_081_Divx_2Mbps_MP3_128kbps_640x480_30fps.ini         Landscape_XDS-101_104_Divx_2Mbps_MP3_128kbps_640x480_30fps.ini         Landscape_XDS-151_Divx_2Mbps_MP3_128kbps_720x480_30fps.ini         Landscape_XMP-120_130_Divx_2Mbps_MP3_128kbps_720x480_30fps.ini         Landscape_XMP-120_130_Divx_2Mbps_MP3_128kbps_720x480_30fps.ini         Landscape_XMP-3250_2200_XDS-1060_Series_H264_10Mbps_MP3_128kbps_1920x1080_3         Portrait_ccw_XDS-101_104_Divx_2Mbps_MP3_128kbps_480x640_30fps.ini         Portrait_ccw_XDS-151_Divx_2Mbps_MP3_128kbps_480x640_30fps.ini         Portrait_ccw_XMP-120_130_Divx_2Mbps_MP3_128kbps_480x640_30fps.ini         Portrait_ccw_XMP-120_130_Divx_2Mbps_MP3_128kbps_480x640_30fps.ini         Portrait_ccw_XDS-101_104_Divx_2Mbps_MP3_128kbps_480x640_30fps.ini         Portrait_cw_XDS-101_104_Divx_2Mbps_MP3_128kbps_480x640_30fps.ini         Portrait_cw_XDS-101_104_Divx_2Mbps_MP3_128kbps_480x640_30fps.ini         Portrait_cw_XDS-151_Divx_2Mbps_MP3_128kbps_480x640_30fps.ini         Portrait_cw_XDS-151_Divx_2Mbps_MP3_128kbps_480x640_30fps.ini         Portrait_cw_XDS-151_Divx_2Mbps_MP3_128kbps_480x640_30fps.ini         Portrait_cw_XMP-120_130_Divx_2Mbps_MP3_128kbps_480x640_30fps.ini         Portrait_cw_XMP-120_30_Divx_2Mbps_MP3_128kbps_480x640_30fps.ini         Portrait_cw_XMP-120_30_Divx_2Mbps_MP3_128kbps_1920x1080_30fps.ini |
| Proprietary & C             | onfidential                                                                                                    |

#### **Fit to Screen Options**

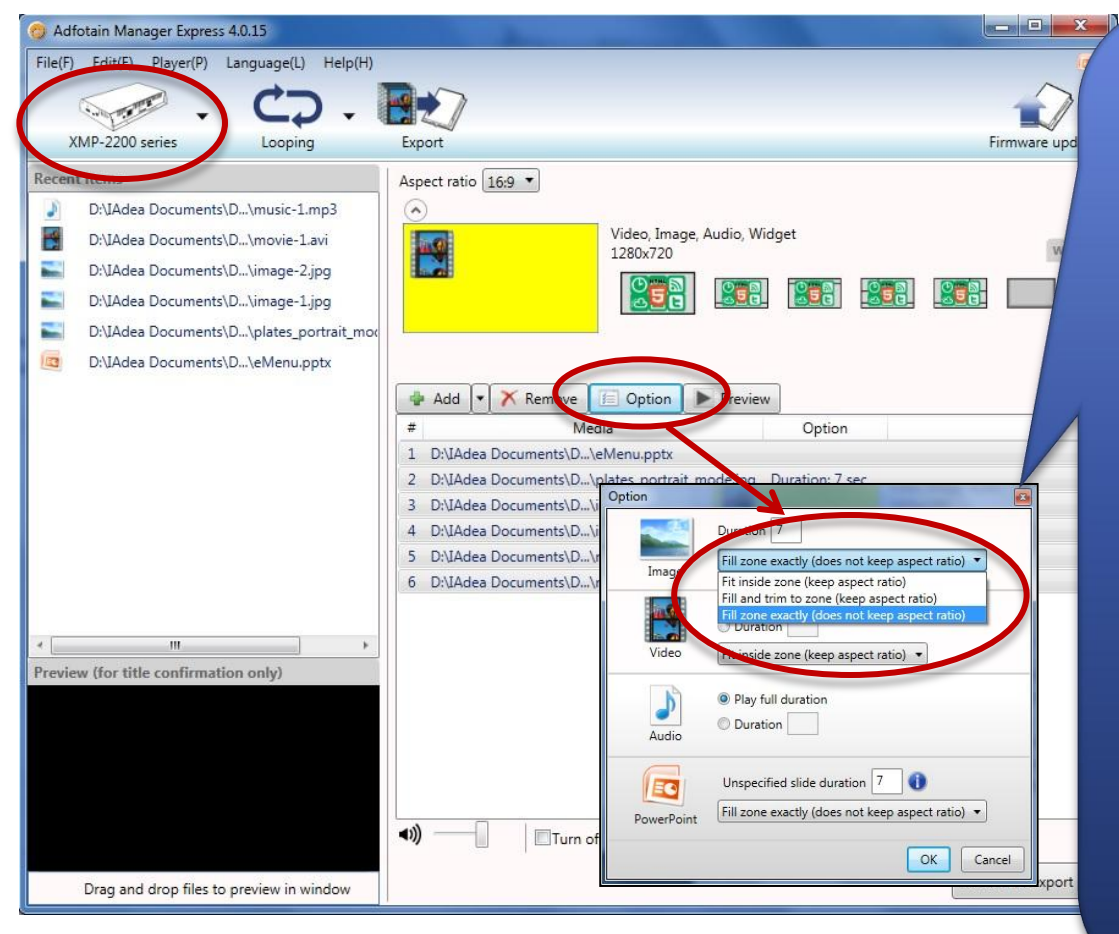

- **Fit inside zone** (keep aspect ratio; it might leaves black area)

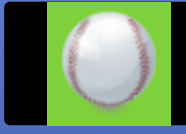

- Fit and trim to zone (keep aspect ratio; there is no black area but the image might be cut)

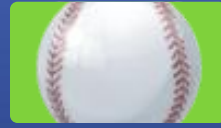

Fit zone exactly
 (does not keep aspect ratio;
 there is no black area but the
 image might be squeezed)

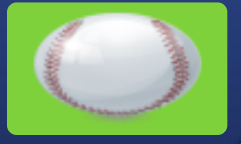

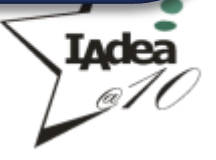

### Schedule A/V-in – Hardware Setup

Supported products : XMP-3450, XMP-2400

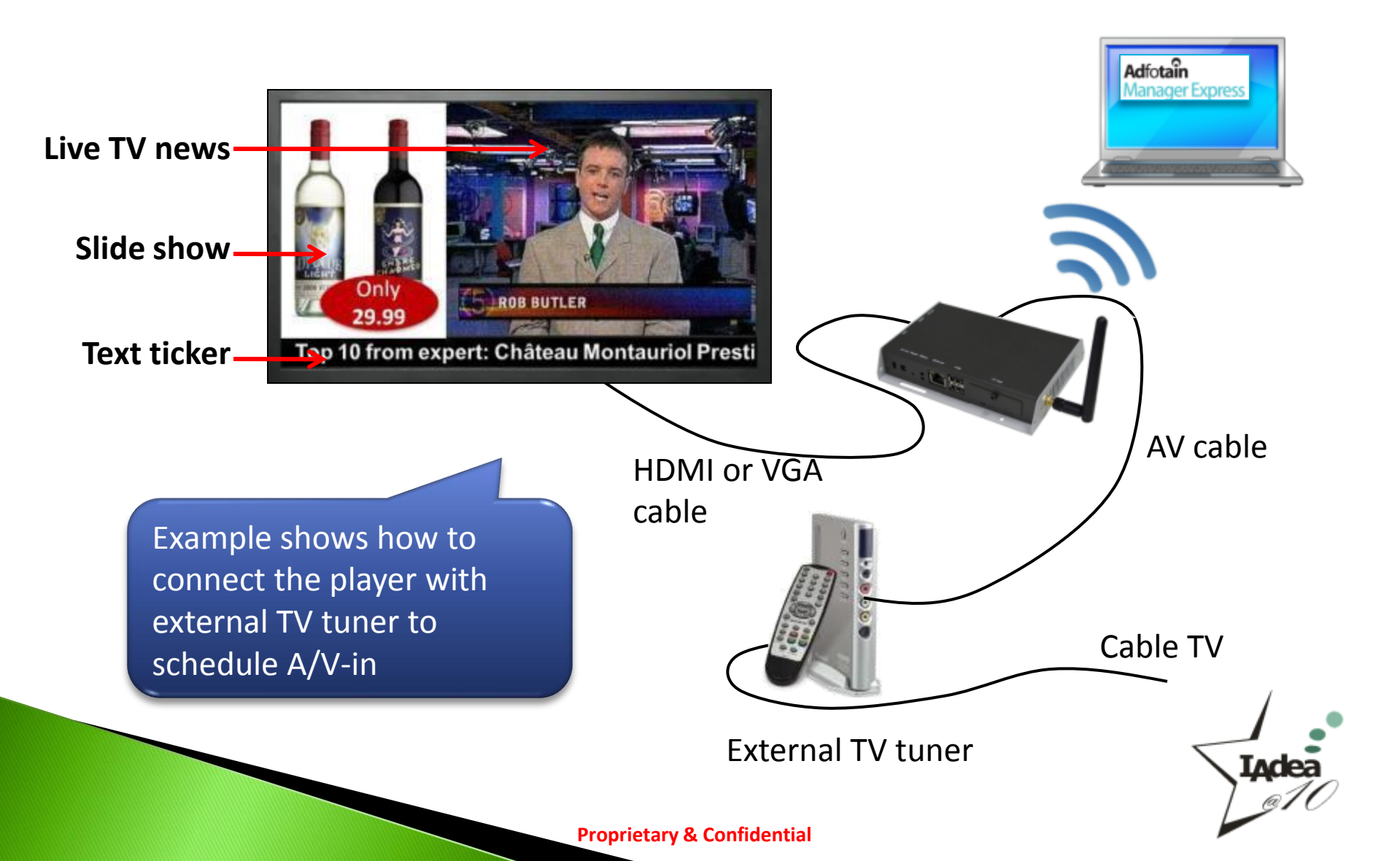

#### Schedule A/V-in – How to

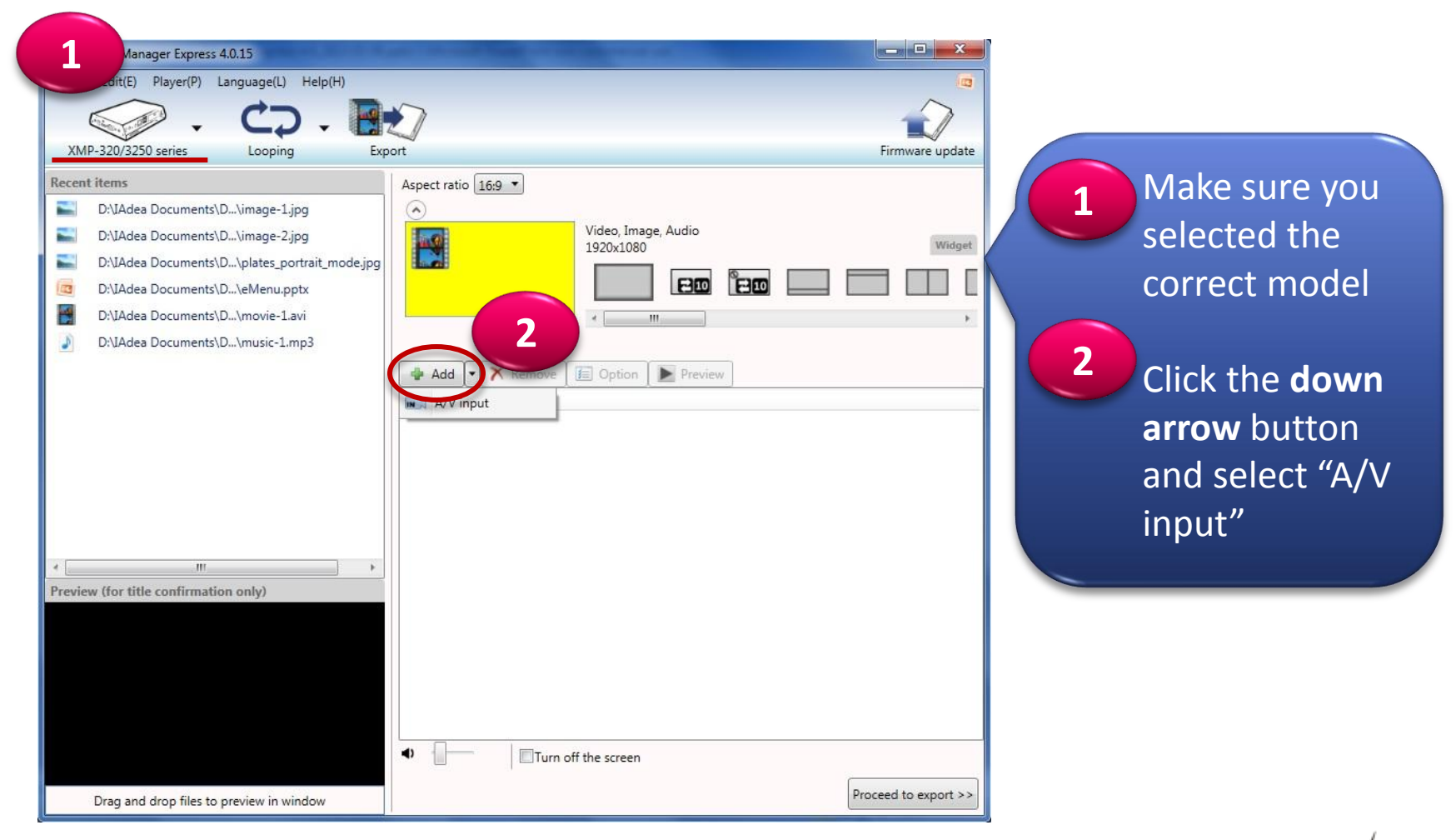

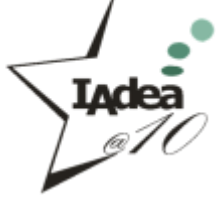

#### Schedule A/V-in – How to

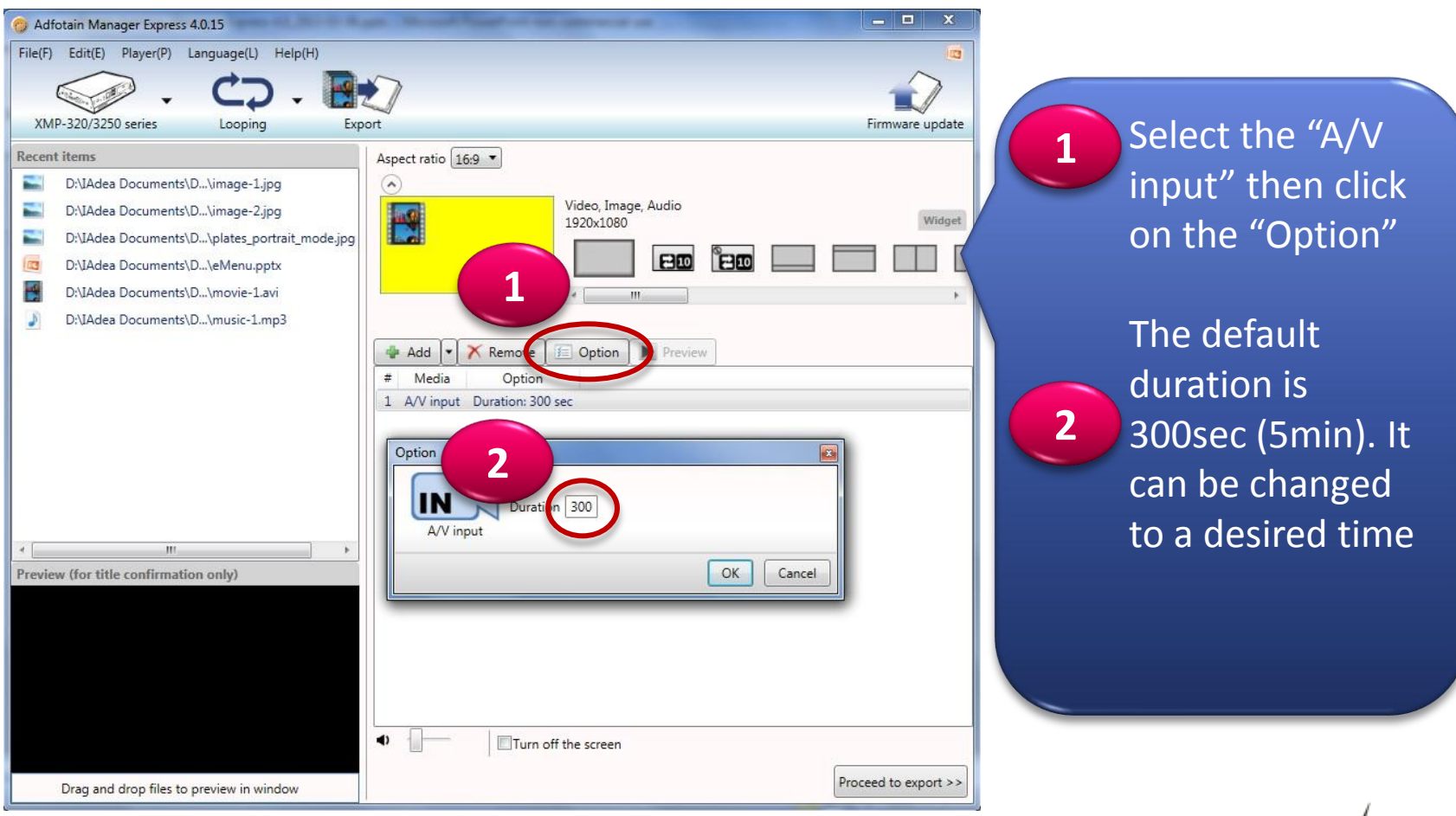

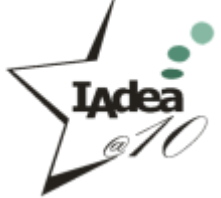

#### **Optional GPIO Adapter PIO-101**

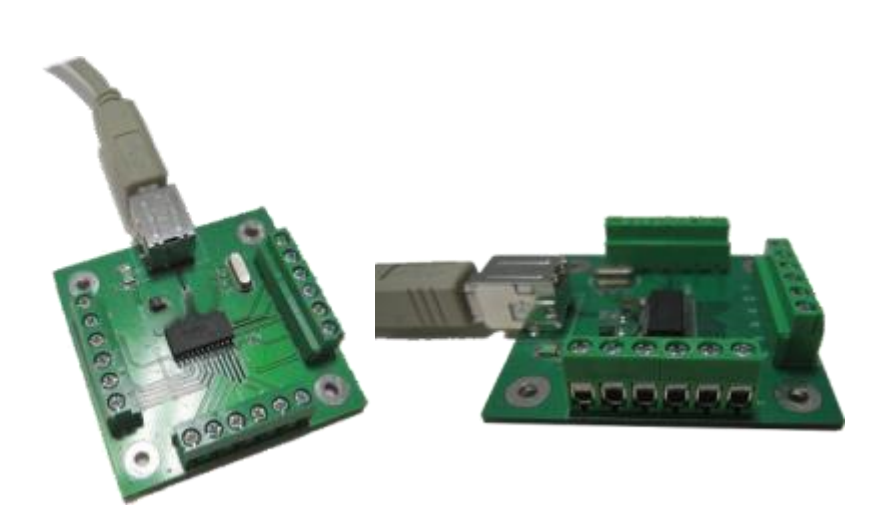

#### Easy connection to <u>buttons</u> and <u>sensors</u>via USB port

- For XMP-320/3250 series and XMP-2200 series
  - Via USB port

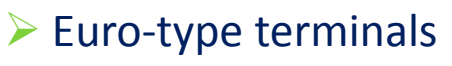

Easy to assemble

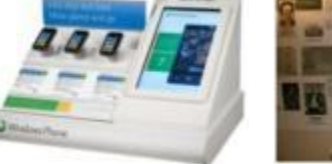

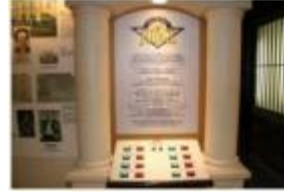

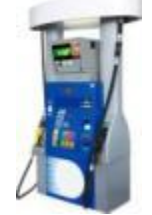

#### > 10 inputs, 4 outputs

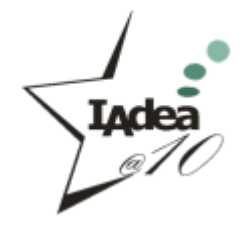

#### **Pump-top Example**

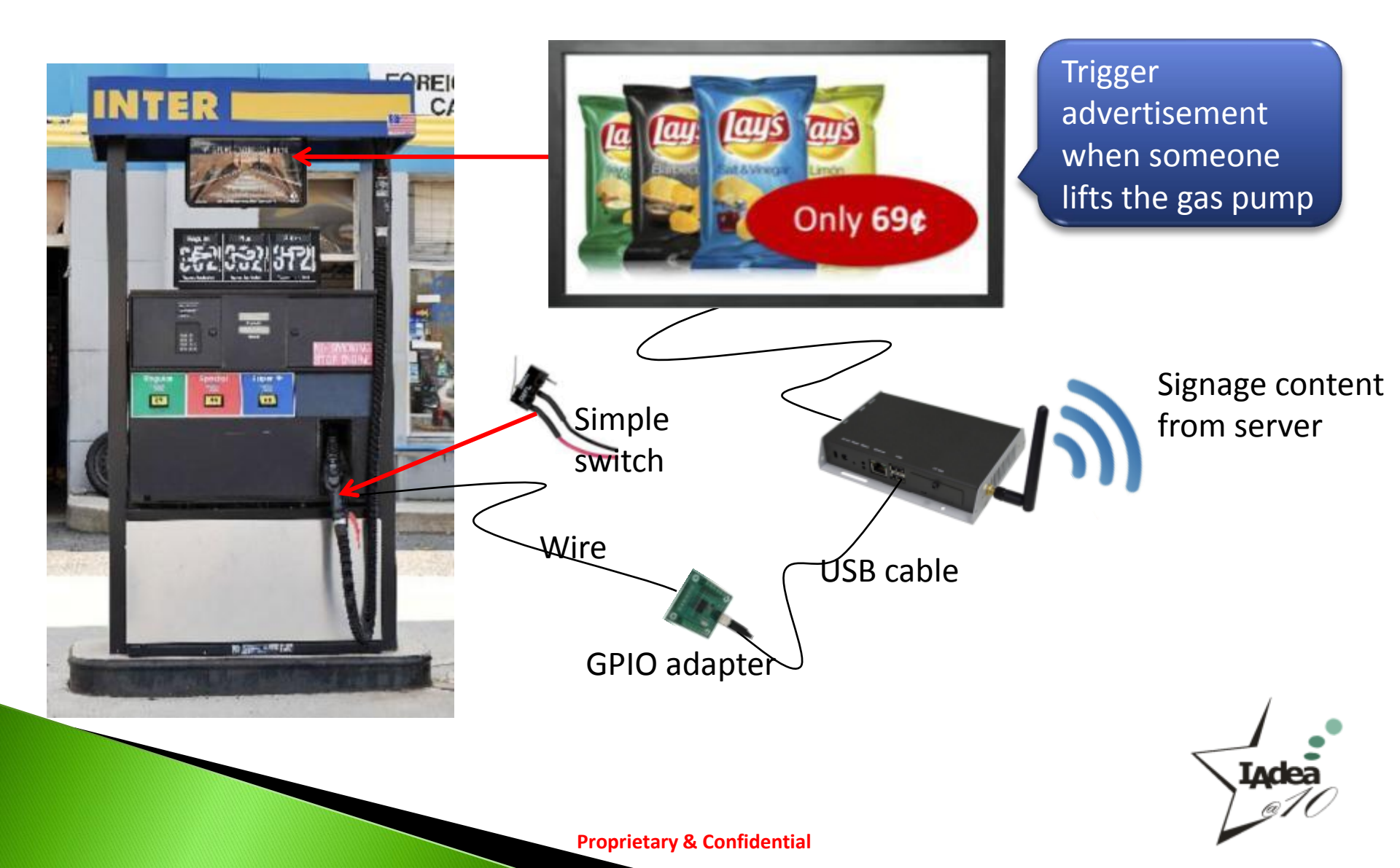

#### **GPIO – Interactive Museum**

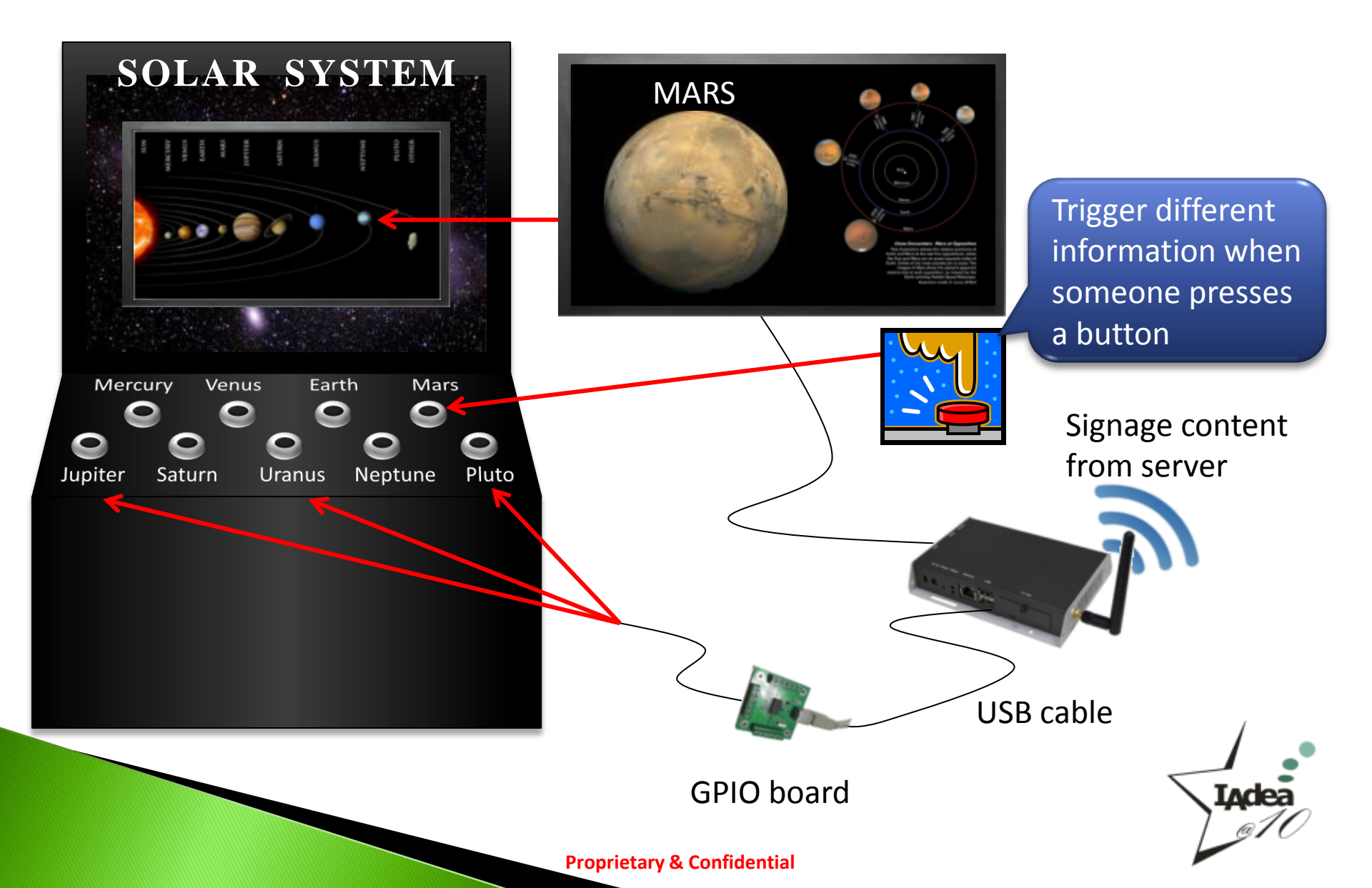

#### **Schedule GPIO**

Supported products :

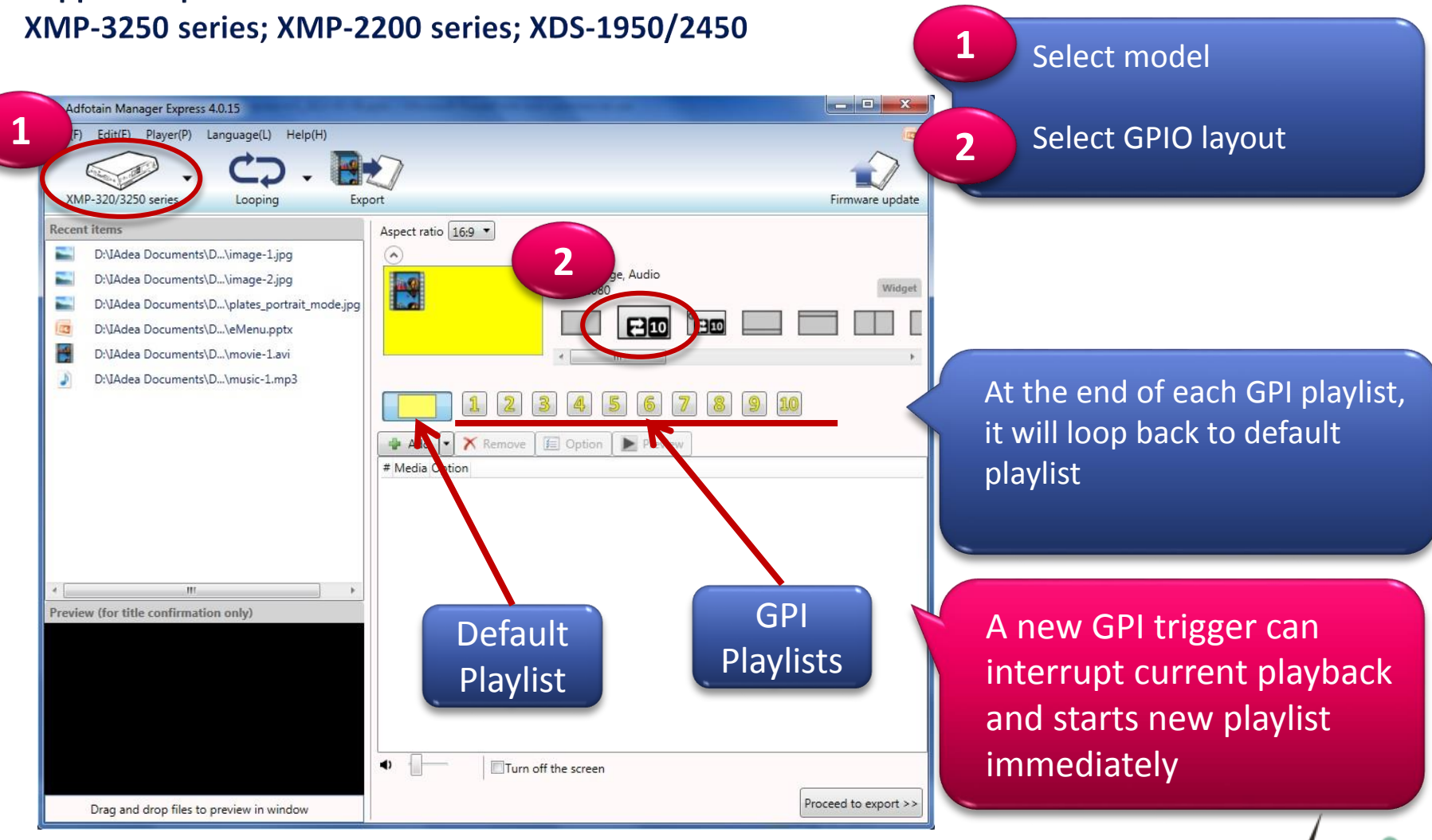

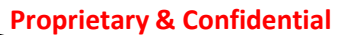

Inde

### **Interactive with Buttons** – XDS-101/104/1060/1062

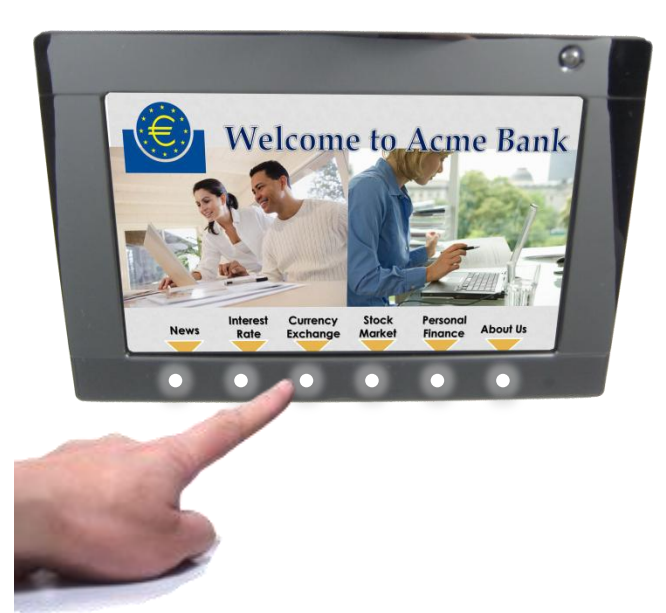

 Let customers choose what they want to see

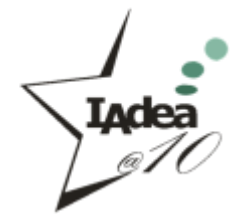

#### **Schedule Buttons**

#### Supported products : XDS-1060/1062 ; XDS-101/104

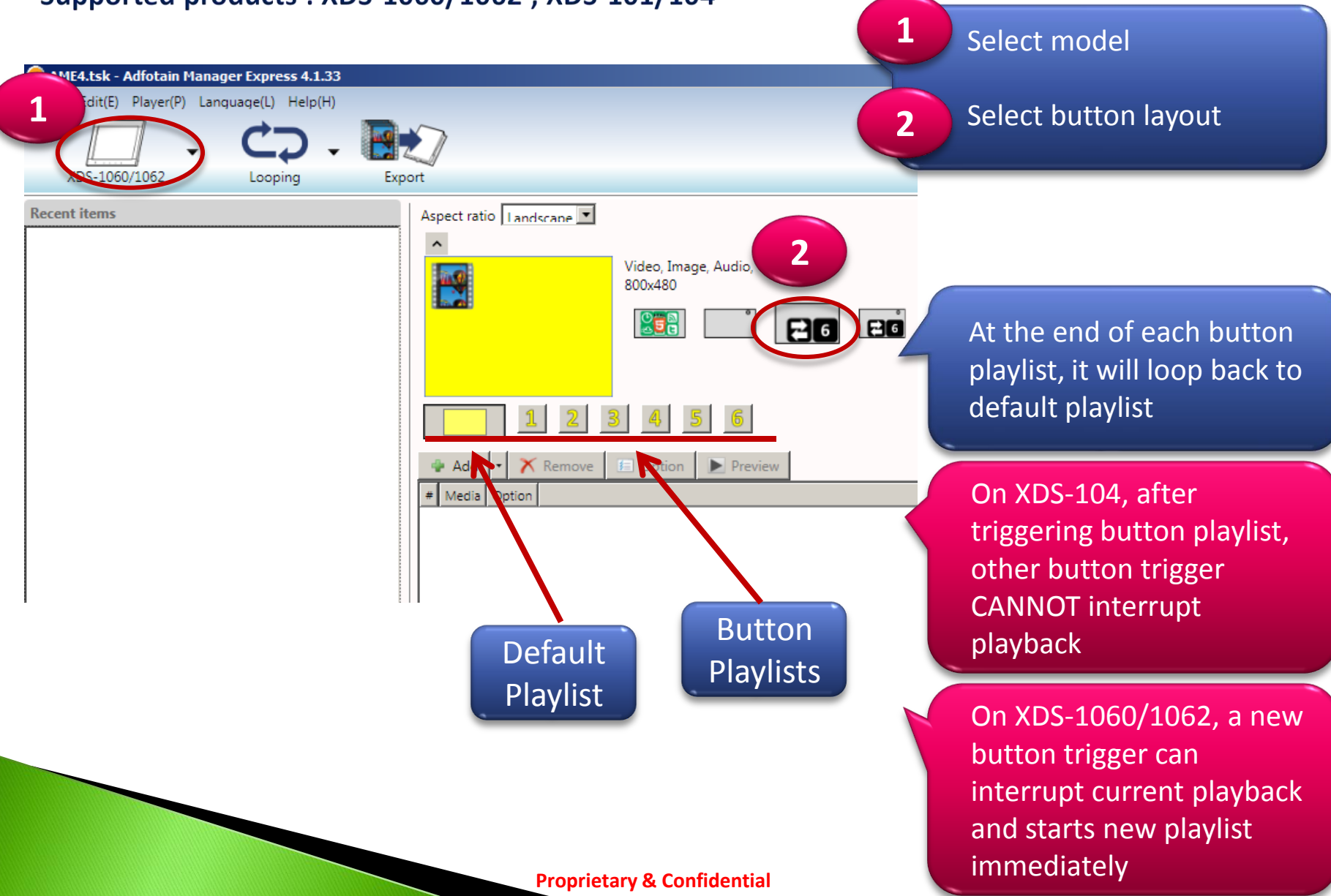

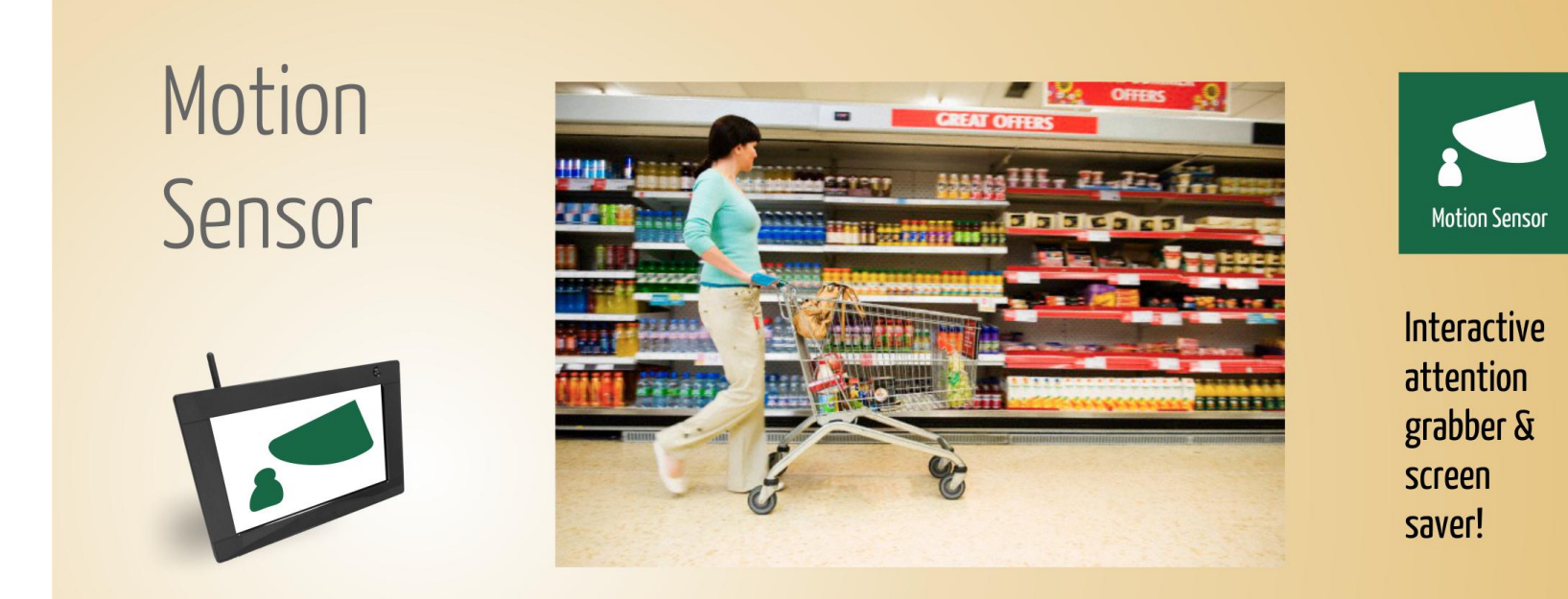

#### Play video and sound when person passes by

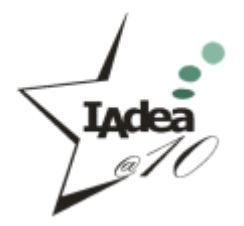

### **Schedule PIR Motion Sensor**

#### Supported products : XDS-1060/1062

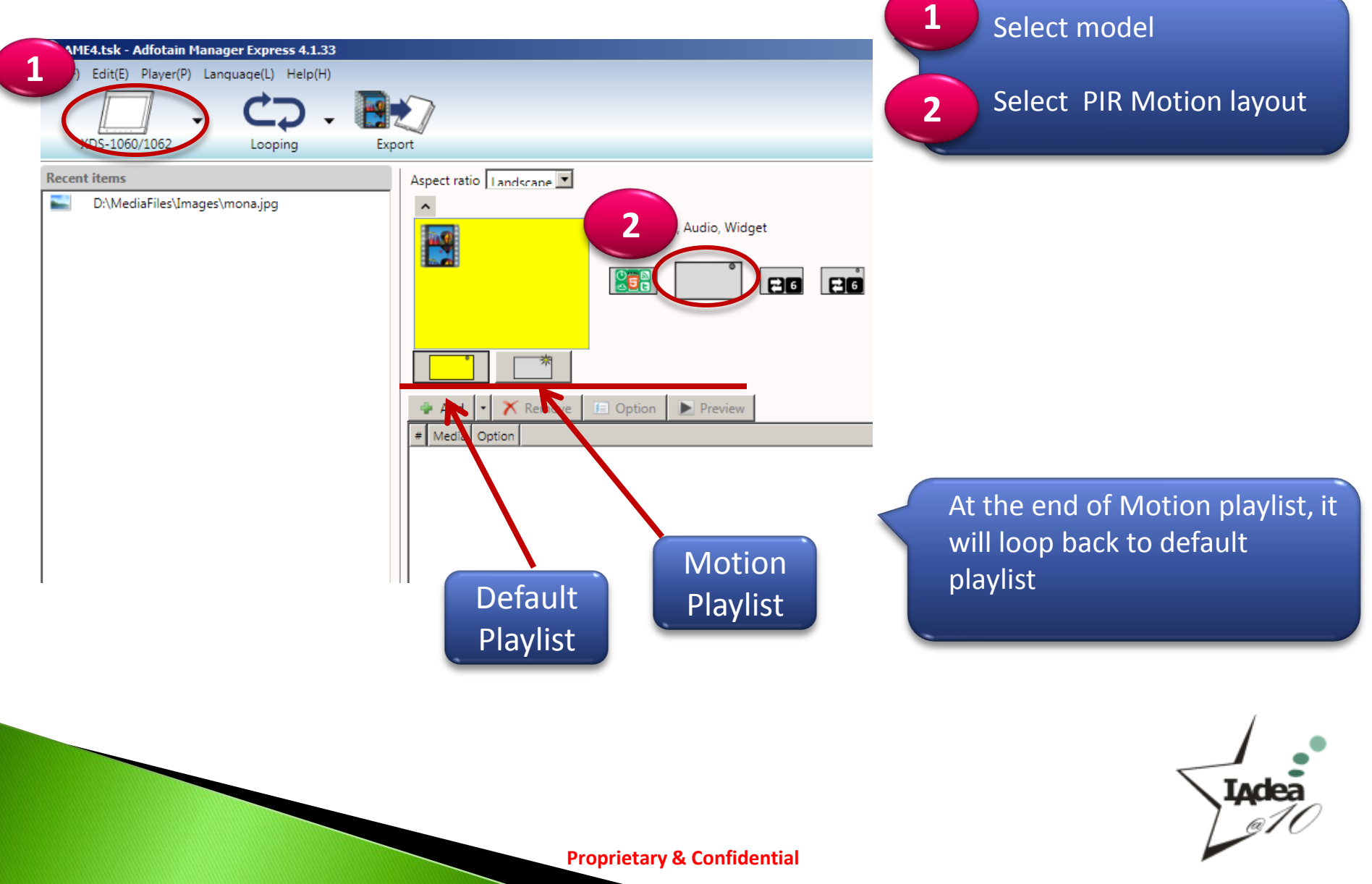

#### **Schedule PIR Motion Sensor and Buttons**

#### Supported products : XDS-1060/1062

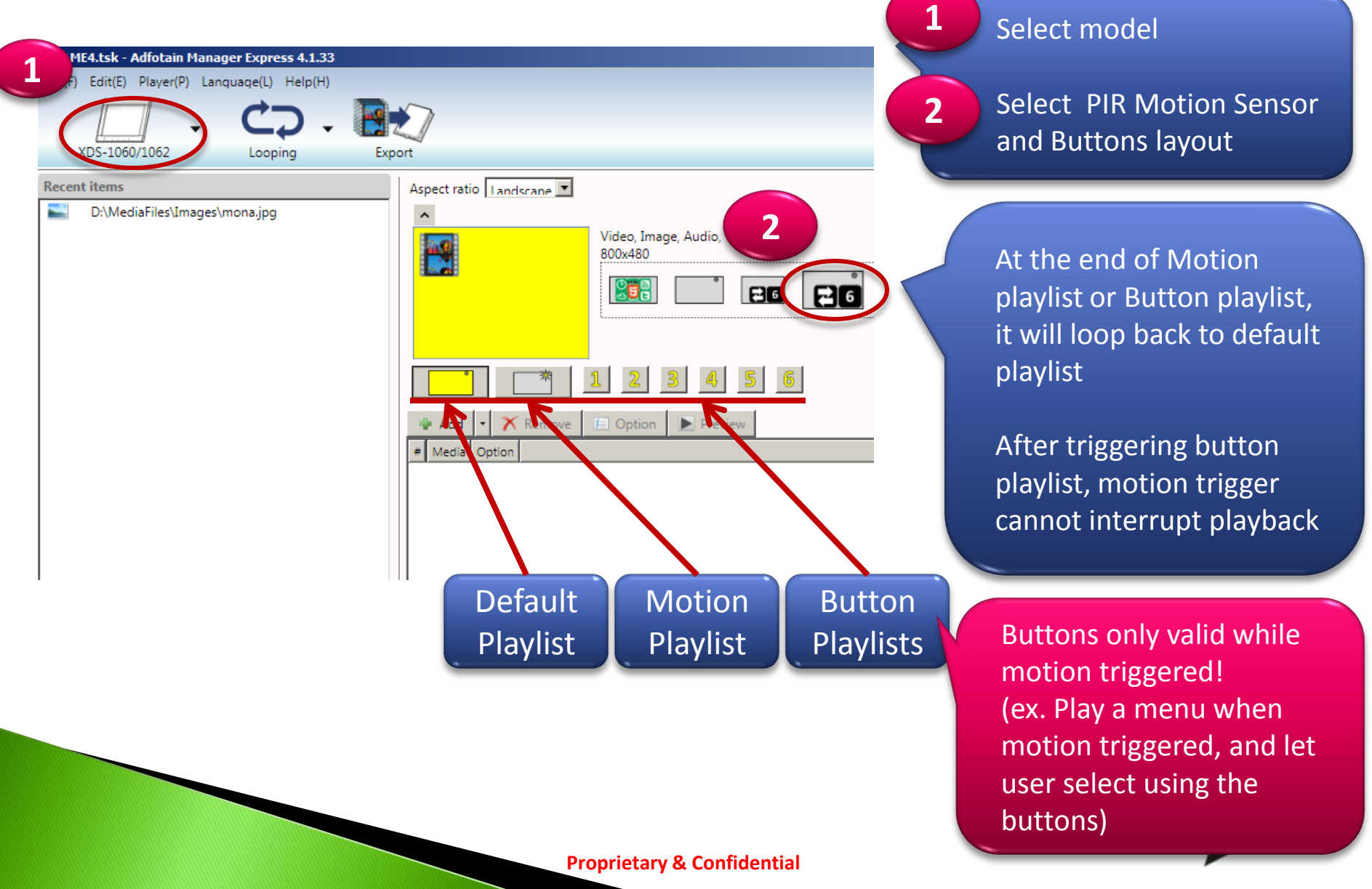

#### **SmartWidgets**

#### Supported products :

XMP-3250 series; XMP-2200 series; XDS-1060/1062/1068; XDS-1950/2450

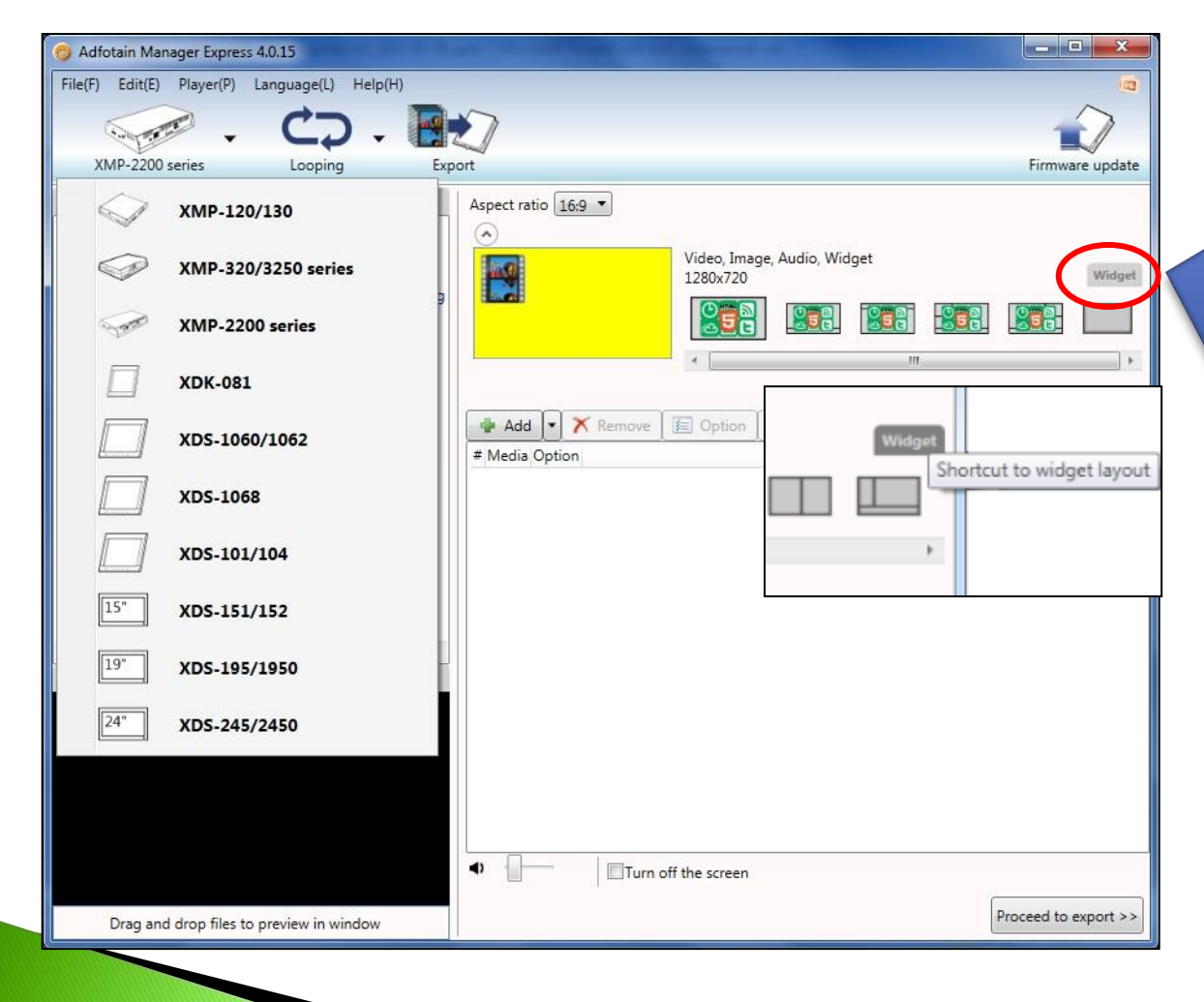

When a model is supported, a small widget button will appear on right hand side

The **Widget** button is a shortcut to quickly bring user to widget layouts

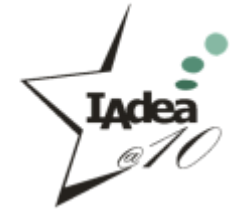

### **SmartWidgets Layouts**

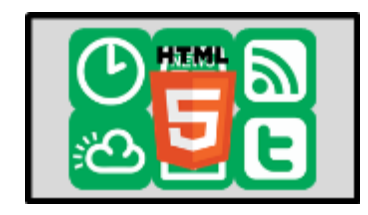

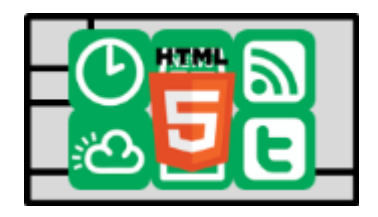

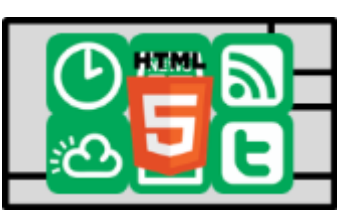

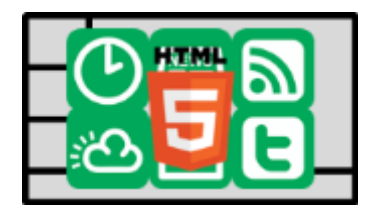

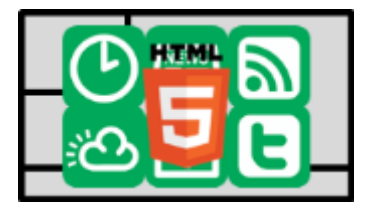

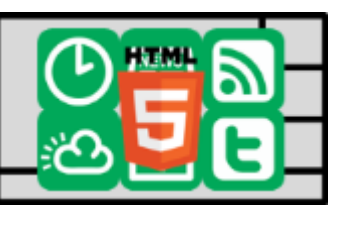

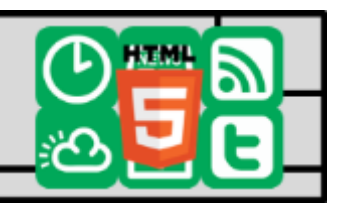

#### SmartWidgets layouts:

- Full screen layout
- Multi-zone layouts with 16:9 main region for wide screen video
- Multi-zone layouts with 4:3 main region for standard video or video-in

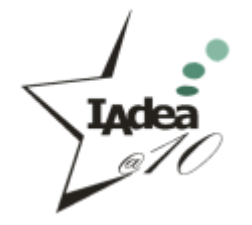

#### **SmartWidgets Options**

| Option               |                                                |
|----------------------|------------------------------------------------|
| Clock                | Color Uuration 30                              |
| <b>1</b><br>Calendar | Color Uuration 30                              |
| Weather              | Color Duration 30<br>City New York C © °C © °F |
| RSS                  | Color Duration 30                              |
| Web page             | Duration 30<br>URL                             |
|                      | OK Cancel                                      |

- Change background colors for widgets
- Set display duration for widgets (in seconds)
- Select city and choose temperature display in Celsius or Fahrenheit
- Enter URL for RSS or Webpage

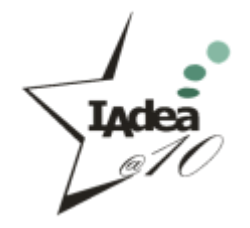

### **Clock & Calendar Widgets**

| Option      |                   | <b>E</b>  |
|-------------|-------------------|-----------|
| Time Format | 24-Hour           |           |
| Calendar    | Color Uuration 30 |           |
|             |                   | OK Cancel |

| Option      |                   |           |
|-------------|-------------------|-----------|
| Time Format | 24-Hour           |           |
| Clock       | Color Duration 30 |           |
|             |                   | OK Cancel |

- Under options, user can modify display duration
- These 2 widgets use device clock to display clock & calendar
- 24-hour format will be displayed if checked
- If the time or date is wrong, plug in USB keyboard to set up in the player menu or connect device to the Internet to synchronize time online

### **Weather Widget**

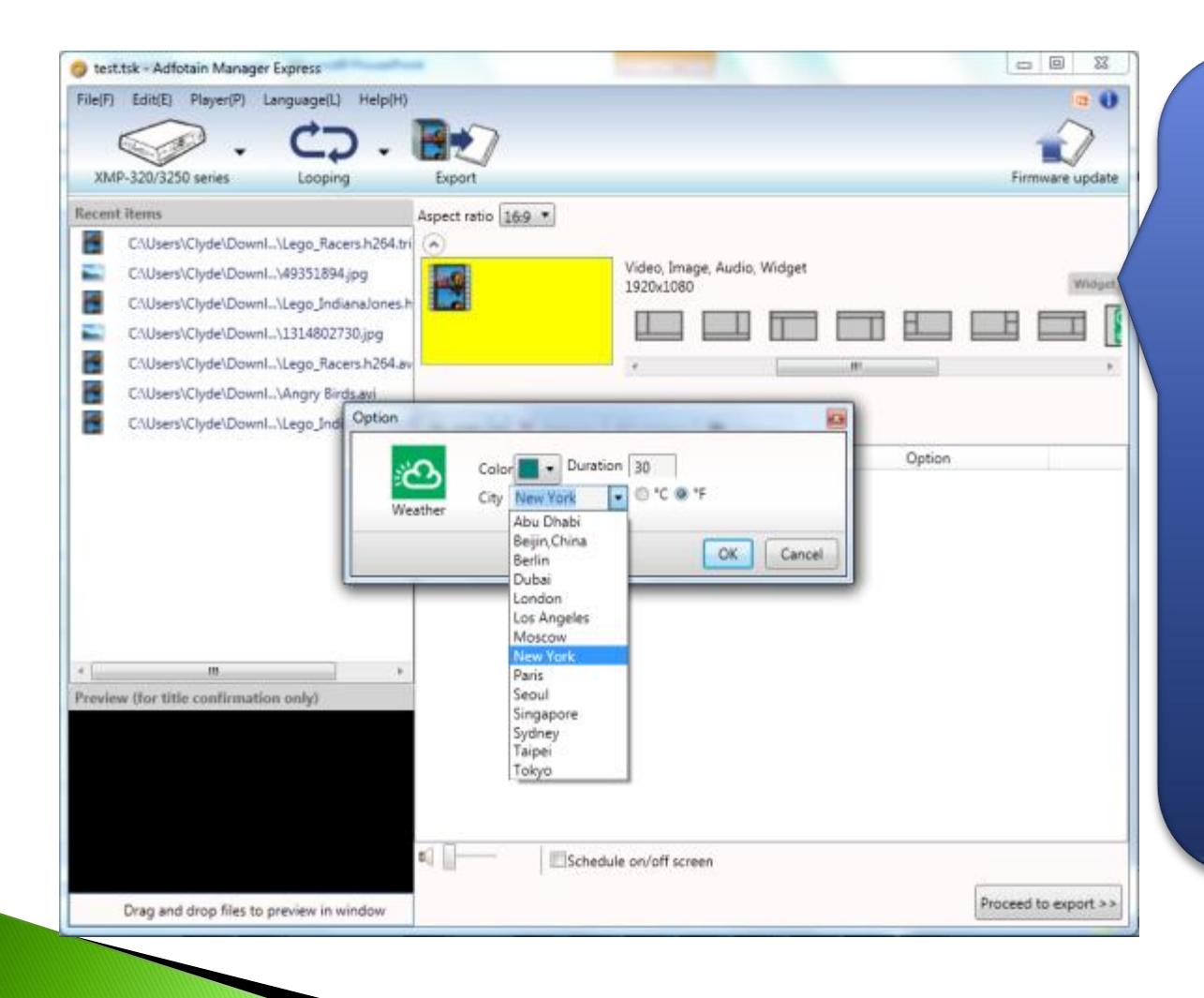

- Weather Option will auto pop-up when added to schedule. User must select a city
- If a city is not listed, user may typed it in the city field. For a list of all supported cities, please refer to <u>http://www.worldwe</u> <u>atheronline.com/cou</u> <u>ntry.aspx</u>

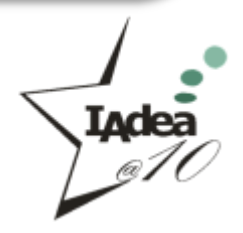

### **RSS Widget**

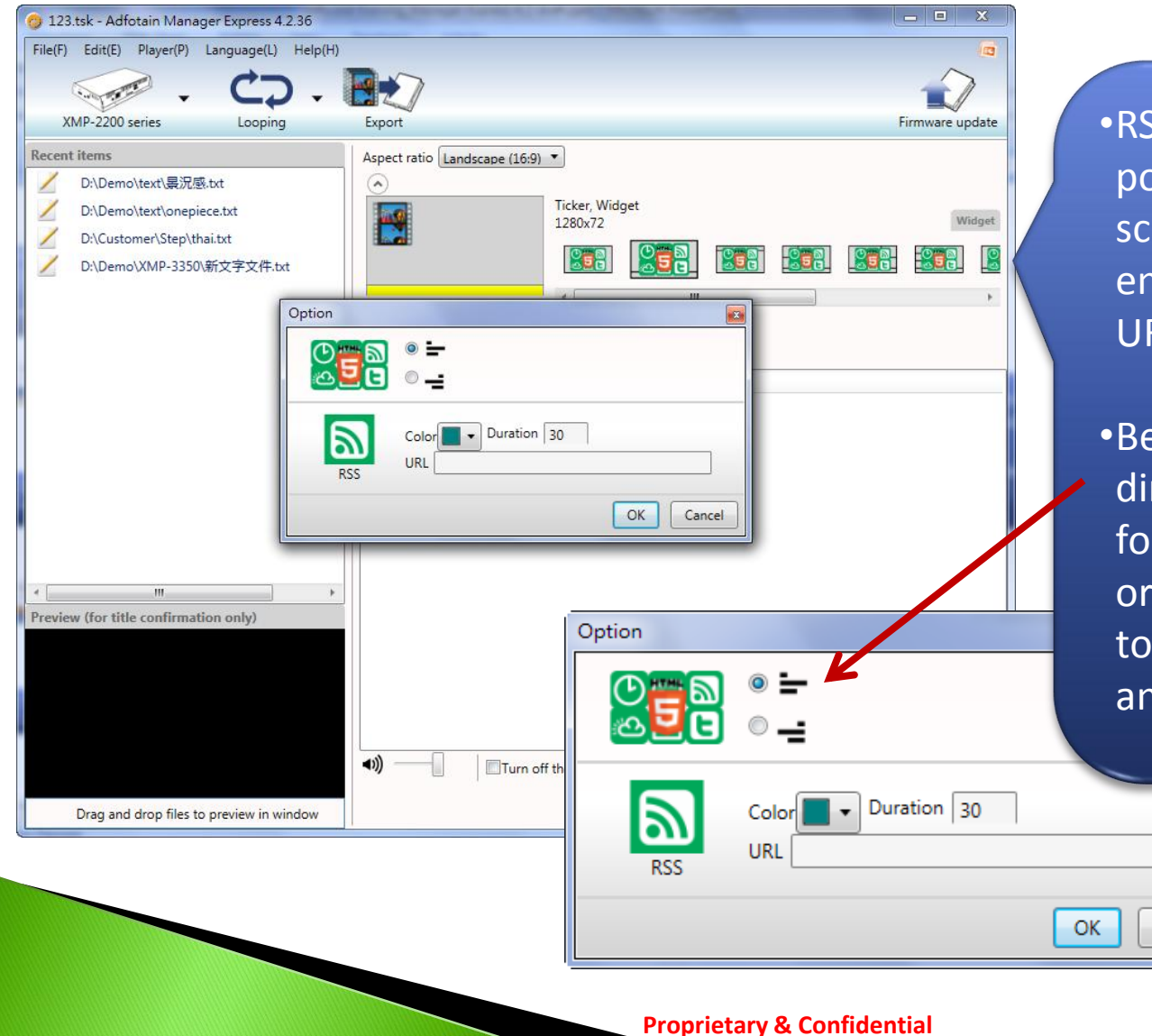

•RSS **Option** will auto pop-up when added to schedule. User must enter a RSS feed in the URL field

•Besides URL, the moving direction can also be set for different text orientations (ex. Rightto-left for Hebrew and Arabic languages)

Cancel

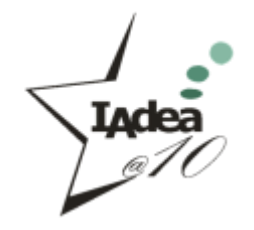

#### Web Page Widget

| 😒 test.tsk - Adfotain Manager Express                                                                                                    |                                                                  |                      |                                                                                                    |
|----------------------------------------------------------------------------------------------------|------------------------------------------------------------------|----------------------|----------------------------------------------------------------------------------------------------|
| File(F) Edit(E) Player(P) Language(L) Help(H)                                                                                                    |                                                                  | ia 0                 |                                                                                                    |
| - . כ</td <td>2</td> <td></td> <td></td>                                                                                                    | 2                                                                |                      |                                                                                                    |
| XMP-320/3250 series Looping Exp                                                                                                    | port                                                             | Firmware update      |                                                                                                    |
| Recent items       Aspect         C:\Users\Clyde\DownL\Lego_Racers.h264.tri          C:\Users\Clyde\DownL\Lego_IndianaJones.h          C:\Users\Clyde\DownL\Lego_IndianaJones.h          C:\Users\Clyde\DownL\Lego_Racers.h264.avi          C:\Users\Clyde\DownL\Lego_Racers.h264.avi          C:\Users\Clyde\DownL\Lego_IndianaJones.h          C:\Users\Clyde\DownL\Lego_Racers.h264.avi          C:\Users\Clyde\DownL\Lego_Ind       Option         Vieb page | t ratio 169 •<br>Video, Image, Audio, Widget<br>1920x1080<br>URL | Widget               | <ul> <li>Web page Option will<br/>auto pop-up when<br/>added to schedule.<br/>User must enter a URL</li> </ul> |
| III     Preview (for title confirmation only)                                                                                                    | Schedule on/off screen                                           | Proceed to export >> |                                                                                                    |

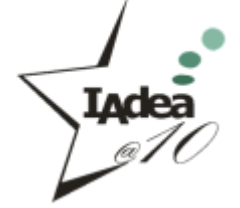

## **Using Customized Widgets**

| Dption<br>Widget | D:\my-customized-widg<br>Duration 30 | et.wgt          | ×      |  |
|------------------|--------------------------------------|-----------------|--------|--|
|                  | Name                                 | Value           |        |  |
|                  | Field 1 color                        | green           |        |  |
|                  | Field 2 cities                       | new york, tokyo |        |  |
|                  | Field 3                              |                 |        |  |
|                  | Field 4                              |                 |        |  |
|                  | Field 5                              |                 |        |  |
|                  |                                      | ОК              | Cancel |  |
|                  |                                      | UN              | cancer |  |

- Select the widget you would like to use or drop it into the playlist
- Users are allowed to input 5 sets of queries for the <u>index.html</u> inside the customized widget

→ C infile:///D:/my-customized-widget/index.html?color=green&cities=new%20york,tokyo

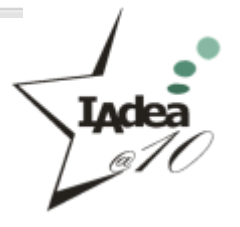

## **Multilingual Selection**

| 👩 Adfotain Manager Express 4                   | 1.0.24                                                                         |                                                                            |                      |
|------------------------------------------------|--------------------------------------------------------------------------------|----------------------------------------------------------------------------|----------------------|
| File(F) Edit(E) Player(P) L<br>XMP-2200 series | Deutsch<br>Español<br>English                                                  | Export                                                                     | Firmware update      |
| Recent items                                   | Suomi<br>Français<br>日本語<br>ใทย<br>Türkçe<br>Polski<br>Русский<br>正體中文<br>简体中文 | Aspect ratio 16:9 •<br>• Add • * Remove © Option Preview<br># Media Option |                      |
| Preview (for title confirmatio                 | n only)                                                                        | Turn off the screen                                                        |                      |
| Drag and drop files to p                       | preview in window                                                              |                                                                            | Proceed to export >> |

#### New Language options:

- Deutsch (German)
- Español (Spanish)
- English
- Suomi (Finnish)
- Français (French)
- -日本語 (Japanese)
- ไทย **(Thai)**
- Türkçe (Turkish)
- Русский (Russian)
- Polski (Polish)
- 正體中文 (Traditional Chinese)
- 简体中文 (Simplified Chinese)

When switching language, program will prompt to restart

### **Check the Exporting Log**

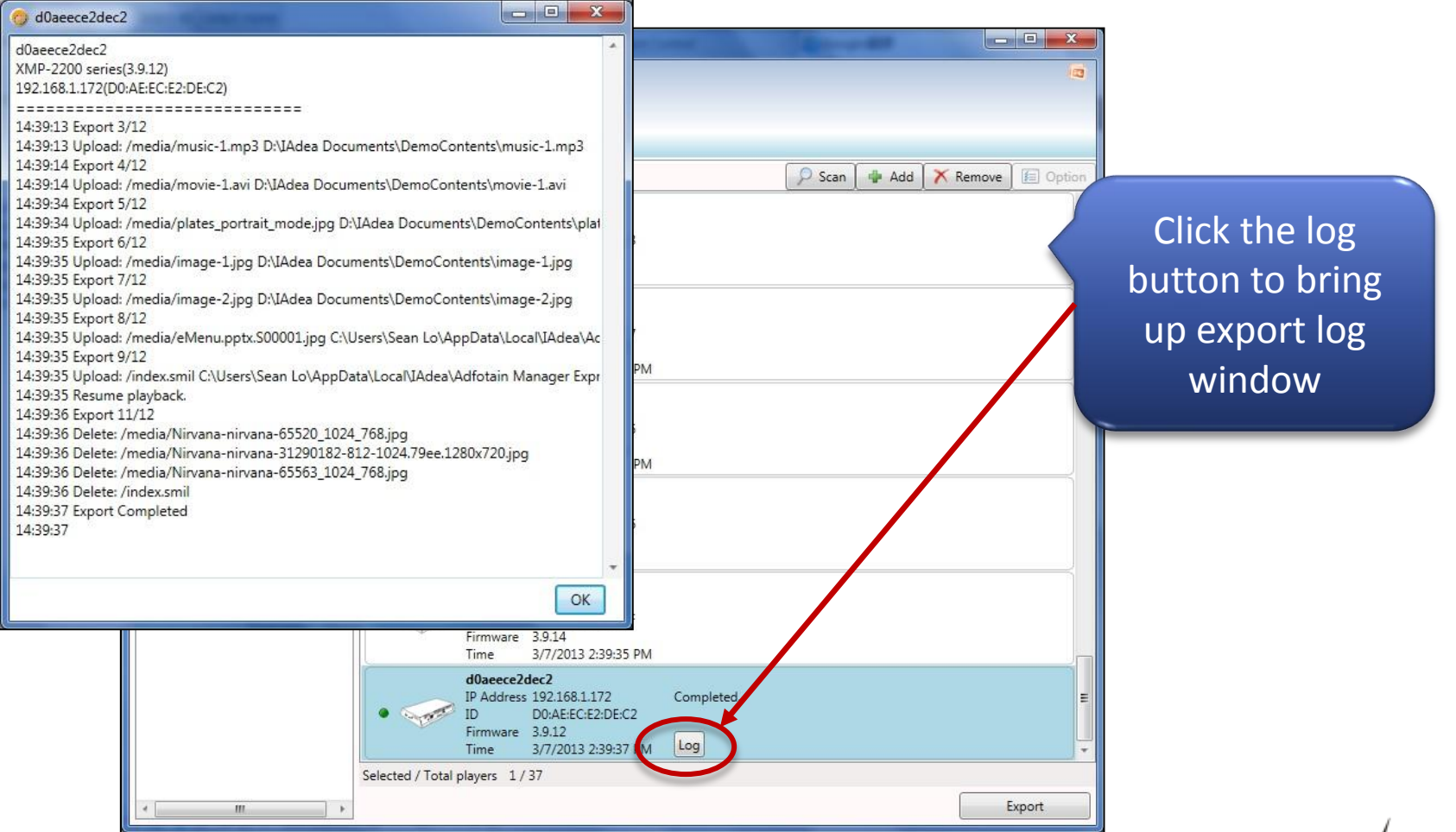

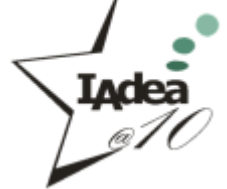

#### **Export to the USB Drive**

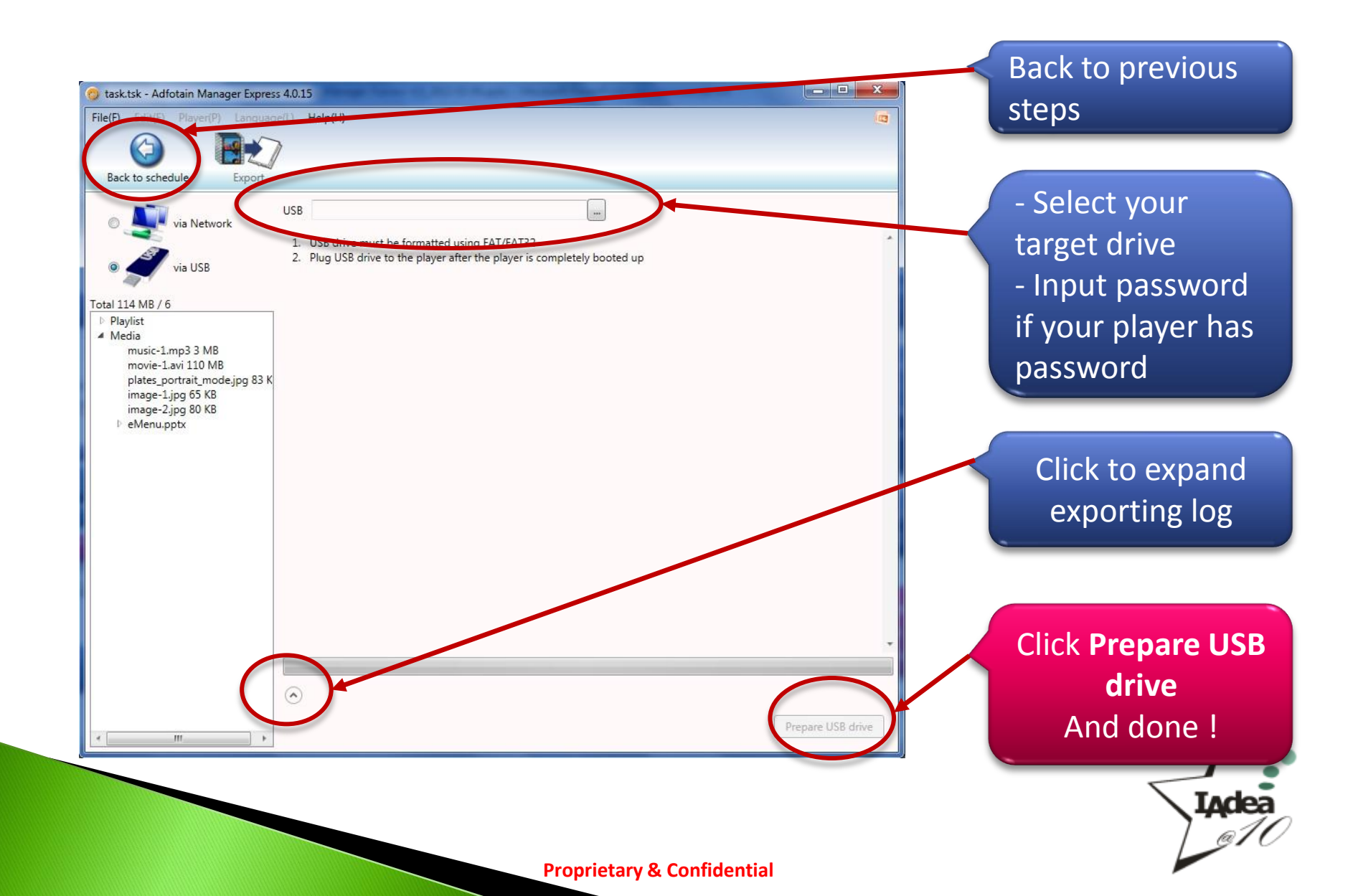

#### Your Work is Saved

| Adfotain Manager Express 4.0.15                                                                                                    |                                         |                                                                                                    |                                                           |
|----------------------------------------------------------------------------------------------------|-----------------------------------------|----------------------------------------------------------------------------------------------------|-----------------------------------------------------------|
| Frie(F) Edit(E) Player(P) Language(L) Help(H)                                                                                                    |                                         |                                                                                                    |                                                           |
| New(N)                                                                                                    |                                         |                                                                                                    |                                                           |
| 📫 Open(O)                                                                                                    |                                         |                                                                                                    |                                                           |
| Save(S)                                                                                                    |                                         | riiiiware upu                                                                                                    | ait                                                       |
| Exit(X)       sy\music-1.mp3         D:\JAdea Documents\D\movie-1.avi         D:\JAdea Documents\D\plates_portrait_mox         D:\JAdea Documents\D\image-1.jpg         D:\JAdea Documents\D\image-2.jpg         D:\JAdea Documents\D\eMenu.pptx | Add Add Add Add Add Add Add Add Add Add | W<br>Option<br>Duration: 7 sec<br>Duration: 7 sec<br>Duration: 7 sec<br>Play full duration<br>Play full duration | Your work can be<br>saved for using it<br>again next time |
|                                                                                                    | ■ Turn off the screen                   |                                                                                                    |                                                           |
| Drag and drop files to preview in window                                                                                                    |                                         | Proceed to export                                                                                                | **                                                        |

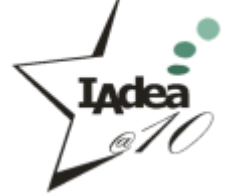

### **Publish Schedule**

### **Firmware Update**

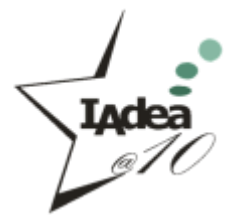

#### **Firmware Update**

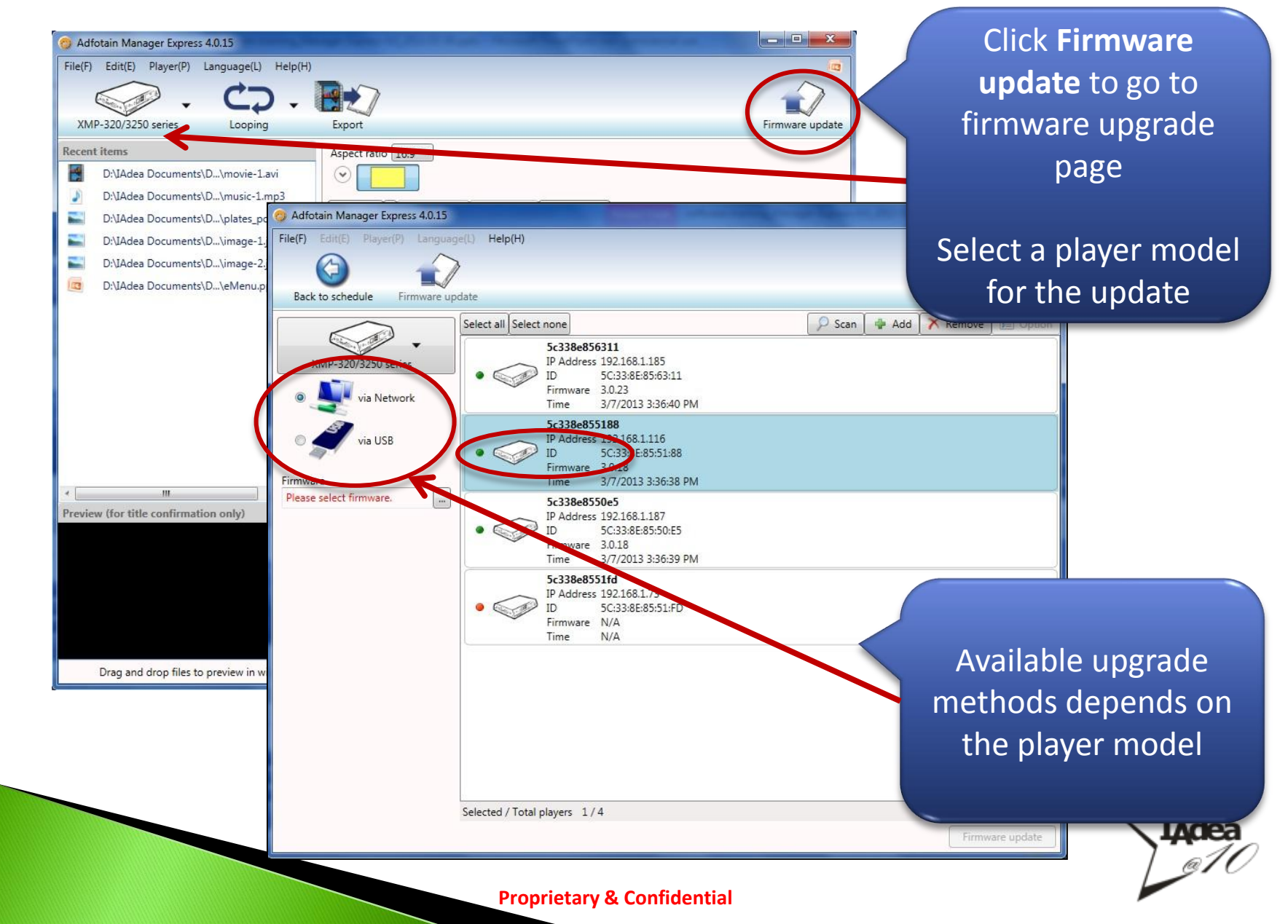

#### Locate your Firmware

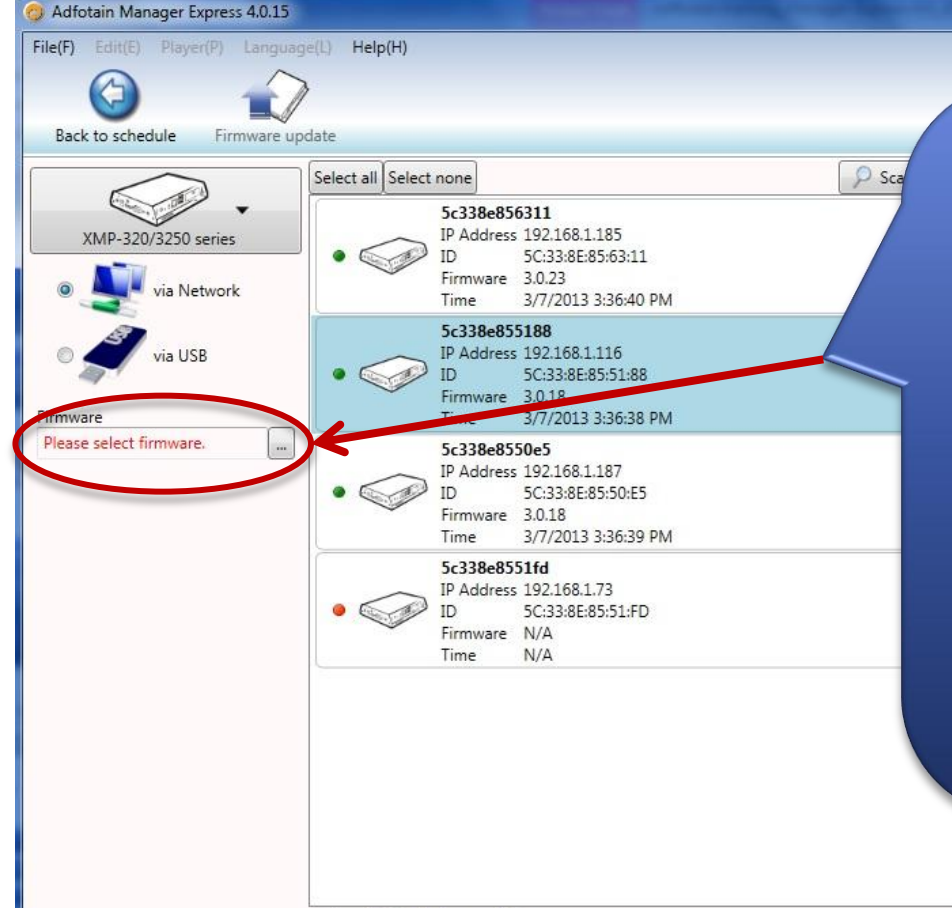

Select your device and locate the firmware package

- 0 X

174

Please download latest firmware online(<u>http://support.iadea.com/</u>) or locate it on the bundled CD. For example if you CD-ROM is F: drive

F:\3\_LatestFirmwares\XMP-120 130\ F:\3\_LatestFirmwares\XMP-320 330\ F:\3\_LatestFirmwares\XDS-101 104\

Selected / Total players 1/4

Firmware update

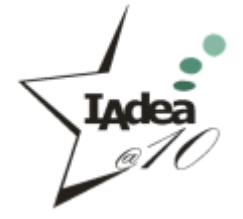

## **Upgrade Player Firmware via Network**

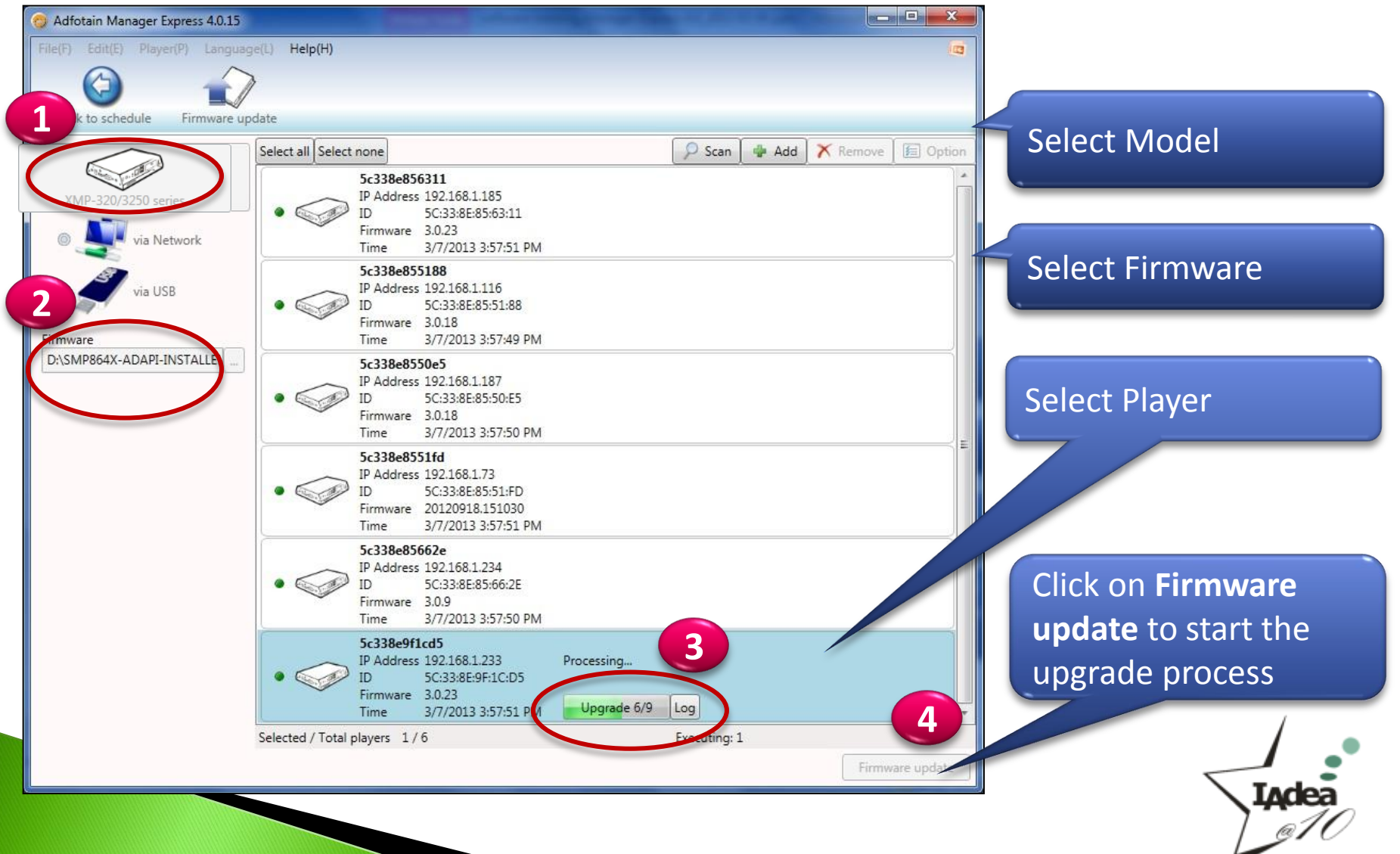

#### **Firmware Update Instructions via USB**

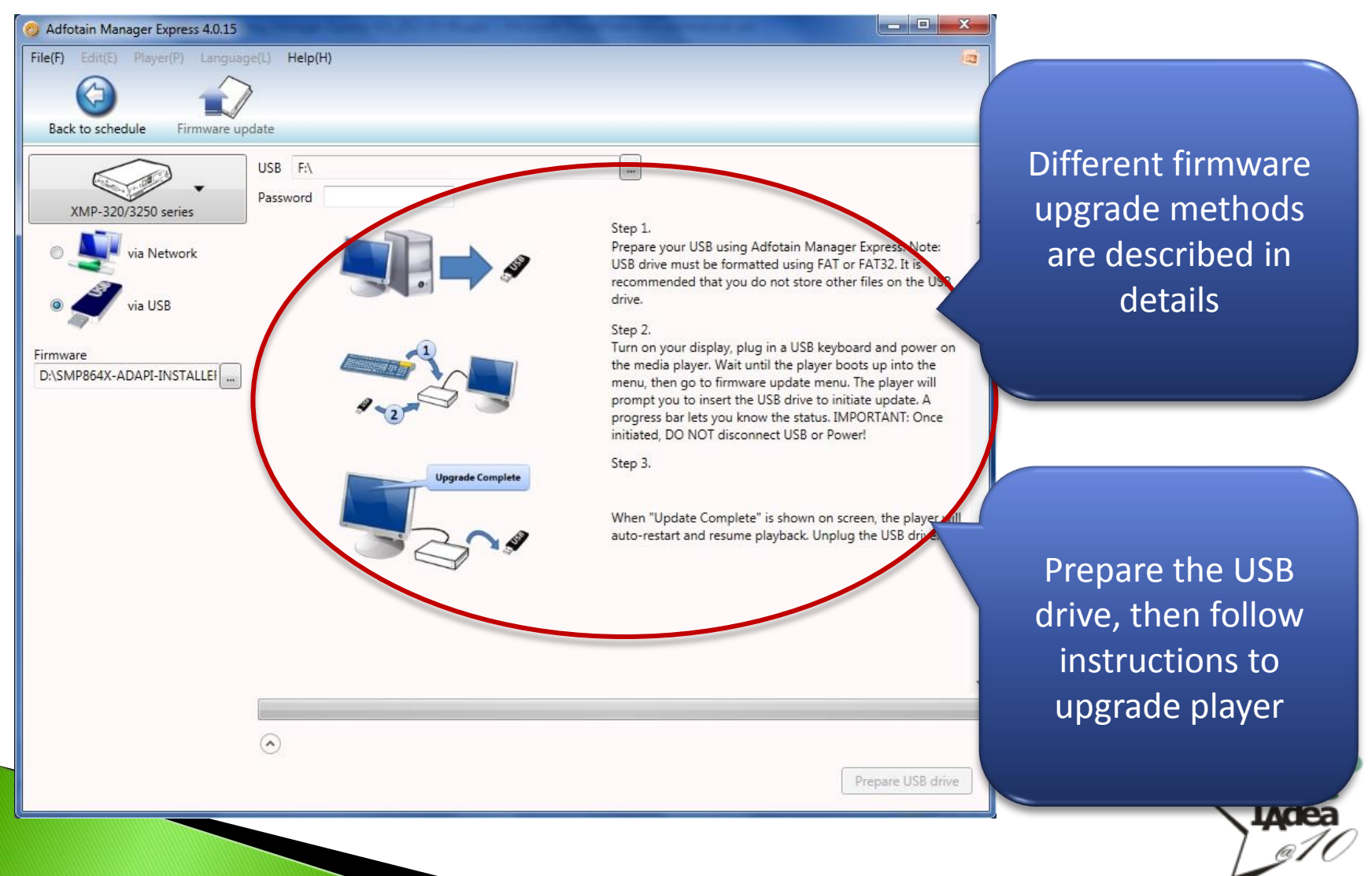

### **Firmware Update Instructions via USB**

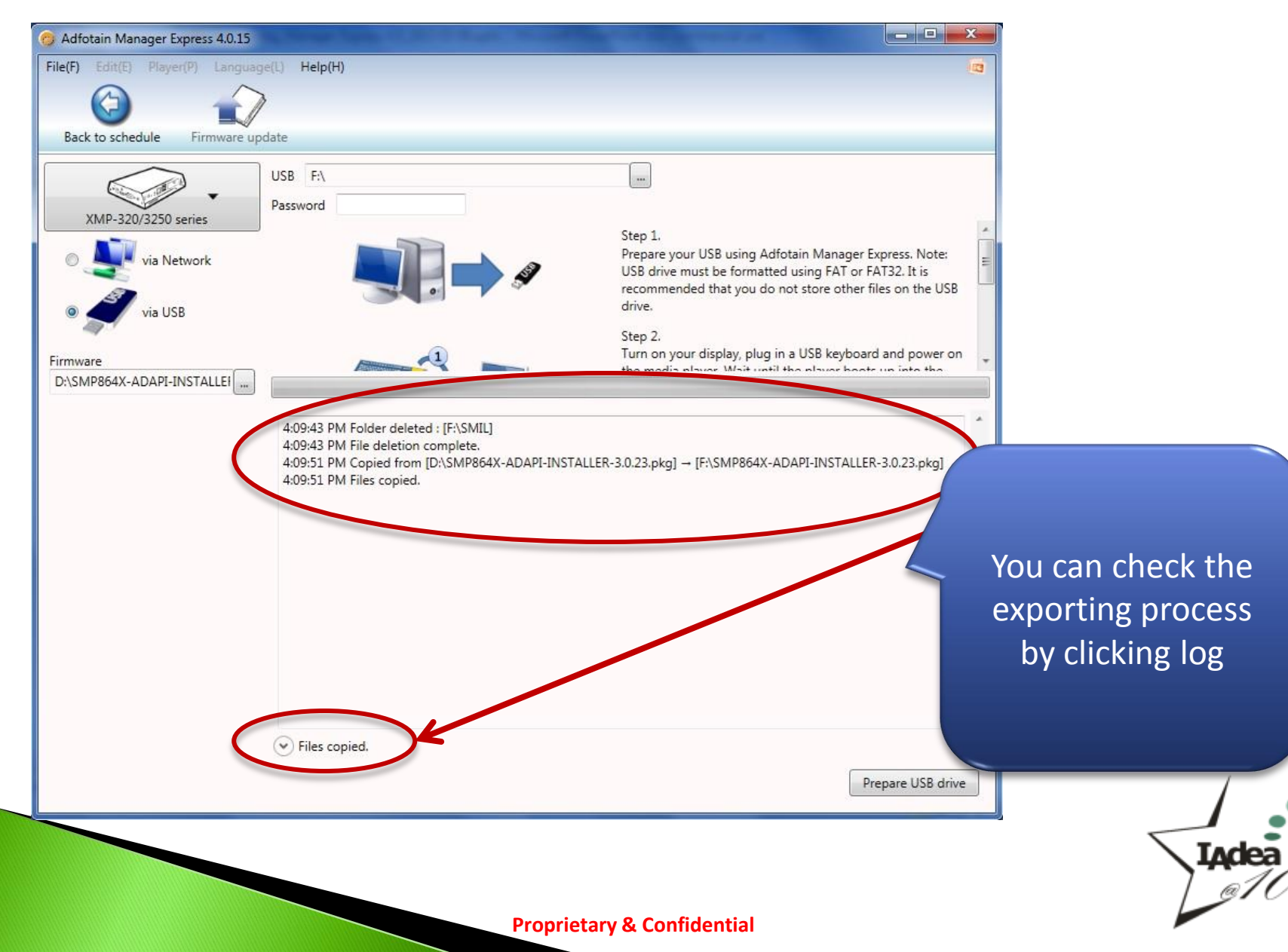

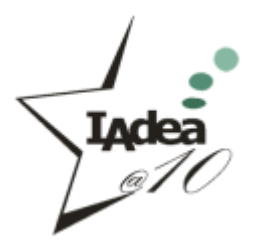

## **Thank You**

For Business Inquiry contact IAdea Sales Support sales@IAdea.com For Technical Support contact IAdea Technical Support support@IAdea.com

**IAdea Support Team**